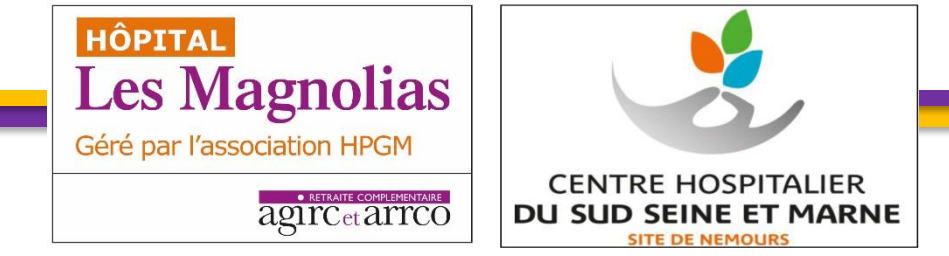

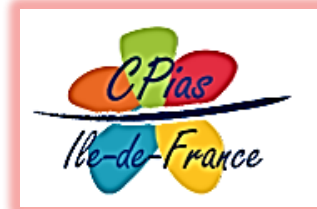

Centre d'appui pour la prévention des infections associées aux soins Ile-de-France

### Formation à l'outil de suivi du DARI EMH – IMH

Dr. Mathé médecin hygiéniste - Mme Claudie Le Gall IDE hygiéniste en EHPAD Hôpital Gériatrique les Magnolias - Ballainvilliers (91) - CH du Sud Seine et Marne (77) Formation CPIAS

Paris

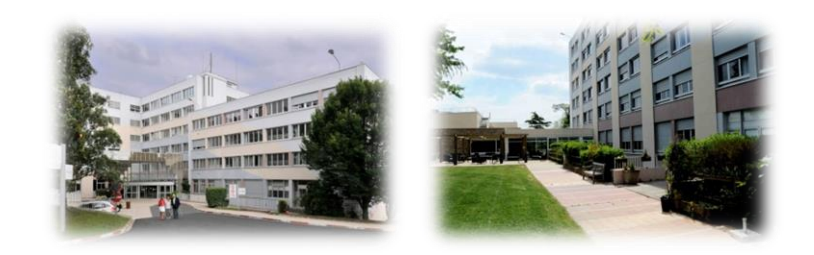

### Facteurs de réussite

- ✓ Implication de la direction
- Formation d'un référent en hygiène avec un temps dédié (0,1 ETP?)

#### ✓ Constitution d'un comité de suivi composé :

- du directeur ou de son représentant
- d'un médecin intervenant dans l'EMS
- de l'IDEC
- du référent hygiène
- d'un personnel technique et/ou d'entretien, gouvernante...
- De l'EMH / IMH

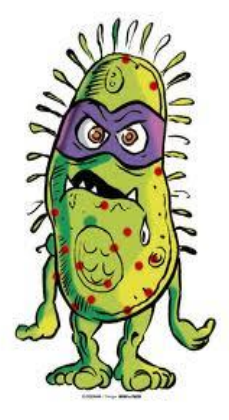

# Etape 1: Evaluation du risque

#### Formalisation du DARI

Groupe de travail du 12/09/2015

Claudie Le Gall, IDE hygiéniste en EHPAD

#### Étape 1 = évaluation du risque infectieux dans l'établissement :

 Il faut tout d'abord recenser les épisodes infectieux des 3 dernières années grâce aux documents de suivi existants (rapport médical annuel d'activité, déclarations à l'ARLIN et/ou l'ARS, ...) mais également en faisant appel à la mémoire de tous les acteurs.

Des précisions ont été apportées par le Dr Tahrat<sup>1</sup> le 3 avril 2014 lors de la 5éme journée de formation pour les EHPAD d'Ile de France : « ce n'est pas une étude exhaustive, mais une réflexion de la communauté sur les évènements rencontrés. Il s'agit de se souvenir que le risque existe et qu'on l'a rencontré. »

 Puis, déterminer la criticité des épisodes : Criticité = Gravité x Fréquence, en utilisant par exemple l'échelle simple du tableau suivant :

|   |                                    | 1                                                 | 2                                                                     | 3                                                                        | 4                                     |
|---|------------------------------------|---------------------------------------------------|-----------------------------------------------------------------------|--------------------------------------------------------------------------|---------------------------------------|
|   | Gravité<br>Fréquence               | Gravité mineure<br>(sans dommage<br>sur la santé) | Gravité moyenne<br>(dommages sans<br>altération de l'état<br>général) | Gravité élevée<br>(altération de l'état<br>général sans<br>risque vital) | Gravité très élevée<br>(risque vital) |
| 1 | Possibilité faible de<br>survenue  |                                                   |                                                                       |                                                                          |                                       |
| 2 | Possibilité moyenne<br>de survenue | T                                                 |                                                                       |                                                                          | 1                                     |
| 3 | Risque récurrent                   |                                                   |                                                                       |                                                                          |                                       |
| 4 | Possibilité très<br>élevée         | 1                                                 | l.                                                                    |                                                                          |                                       |

· Et enfin, hiérarchiser les risques infectieux :

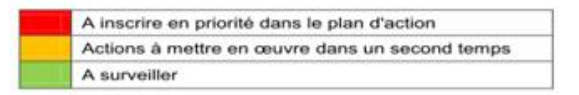

#### **Evaluation du risque :**

- Recenser les épisodes infectieux des 3 dernières années et les risques par thématique
- Hiérarchiser les risques infectieux en calculant la criticité: C = F x G (de 1 à 16)

#### Echelle de gravité :

1-mineure : sans dommage pour la santé,

2-moyenne : dommage, sans altération de l'état général, 3-élevée : altération de l'état général, mais sans risque vital,

4-très élevée : avec risque vital

#### Echelle de fréquence :

- 1-possibilité faible de survenue (<1 x/an)
- 2-possibilité moyenne de survenue (1 à 3 x/an)
- 3-risque récurrent (1 x/mois)
- 4-possibilité très élevée (récurrent)

<sup>&</sup>lt;sup>3</sup> Dr. Anne-Marie Tahrat, Chargée de mission, Service des politiques sociales et médico-sociales, Direction Générale de la Cohésion Sociale, en charge du dossier relatif à la mise en œuvre du programme national de prévention des infections dans le secteur médico-social 2011/2013 (non publié).

### Etape 2: Evaluation du dispositif de maitrise

#### ✓ Autoévaluation du GREPHH = audit de moyens

http://www.grephh.fr/EHPAD-GREPHH.html

- Evaluation de la mise à disposition des procédures auprès des acteurs
- ✓ Implication des résidents et usagers: vaccination, Hdm...
- Audits circuit et pratiques = Commencer par les fondamentaux, puis selon l'analyse des risques
  - Audits zéro bijou, hygiène des mains, Précautions standard/excréta
  - Gestion des excréta
- Suivi d'indicateurs: taux de formations, taux de résidents BMR, Consommation SHA, Consommation tabliers UU, taux de vaccinations...

## Etape 3: le plan d'action

- ✓ Priorisation: Gestion des excréta, PS, HdM, et selon criticité
- ✓ Calendrier +++/ Réévaluation de l'état d'avancement du Plan d'Actions

#### ✓ Exemples:

- Formations HdM du personnel et Suivi de la consommation SHA et tabliers UU
- Ne pas oublier les résidents et usagers dans le PAQ (hygiène des mains vaccination)
- Mise en place de la politique Antibiotique, guide de prescription à disposition des MT...
- le statut BMR dans le DLU,
- Discuter l'acquisition d'un TROD grippe

| Tableau d'aide à<br>l'élaboration du<br>plan d'action DARI | Chapitres                                                                  | Points faibles de<br>votre organisation. | Action à conduire | Responsable de<br>l'action | Calendrier | Points de<br>situation 1 (Date<br>du comité de<br>suivi) |                  |
|------------------------------------------------------------|----------------------------------------------------------------------------|------------------------------------------|-------------------|----------------------------|------------|----------------------------------------------------------|------------------|
| 1                                                          | Chapitre I : Organisation des moyens de<br>prévention dans l'établissement |                                          |                   |                            |            |                                                          |                  |
| 2                                                          | I-1 : Moyens                                                               |                                          |                   |                            |            |                                                          | 1                |
| 3                                                          | I-2 : Surveillance / Alerte / Indicateurs                                  |                                          |                   |                            |            |                                                          | ]                |
| 4                                                          | I-3 : Antibiotiques                                                        |                                          |                   |                            |            |                                                          | 1                |
| 5                                                          | I-4 : Tenue du personnel dans l'établissement                              |                                          |                   |                            |            |                                                          |                  |
|                                                            | Chapitre II : Gestion de l'environnement et                                |                                          |                   |                            |            |                                                          | 1                |
| 6                                                          | des circuits                                                               |                                          |                   |                            |            |                                                          |                  |
| 7                                                          | II-1 : Entretien des I                                                     |                                          |                   |                            |            |                                                          |                  |
| 8                                                          | II-2 : Hygiène en res INSTRUCTION                                          | N° DGCS/SP/                              | A/2016/195        | du 15 iui                  | n 2016 r   | elative à la i                                           | mise en œuvre du |
| 9                                                          | II-3 : Gestion du ling                                                     |                                          | 2010/100          | , du roju                  | 1 2010 1   | olutivo u lu l                                           | moe en œuvre du  |
| 10                                                         | II-4 : Gestion des dé programme nation                                     | anal d'actions                           | do próvon         | tion doe info              | actions as | seocióne aux                                             | (soine (PROPIAS) |
| 11                                                         | II-5 : Gestion de la c PIOgramme main                                      |                                          | ue preven         | uon des inte               |            | sociees aux                                              | Soling (FROFIAS) |
| 12                                                         | Chapitre III : Gestic dono lo postour r                                    | nádico cociol                            | 2016/2010         |                            |            |                                                          |                  |
| 13                                                         | Chapitre IV : Gesti Udl IS IE SECLEUL I                                    | neulco-social                            | 2010/2010         |                            |            |                                                          |                  |
| 14                                                         | IV-1 : Actes infirmie                                                      |                                          |                   |                            |            |                                                          |                  |
| 15                                                         | IV-2 : Antiseptiques                                                       |                                          |                   |                            |            |                                                          |                  |
| 16                                                         | IV-3 : Précautions « standard »                                            |                                          |                   |                            |            |                                                          |                  |
| 17                                                         | IV-4 : Précautions complémentaires                                         |                                          |                   |                            |            |                                                          | 4                |
| 18                                                         | IV-5 : Hygiène des résidents                                               |                                          |                   |                            |            |                                                          | 4                |
|                                                            | Chapitre V : Les vaccinations contre les                                   |                                          |                   |                            |            |                                                          | 1                |
| 19                                                         | affections respiratoires                                                   |                                          |                   |                            |            |                                                          | 4                |
|                                                            | Chapitre VI: Gestion des risques                                           |                                          |                   |                            |            |                                                          | 1                |
| 20                                                         | epidemiques                                                                |                                          |                   |                            |            |                                                          | 4                |
| 21                                                         | VI-1 : Gale                                                                |                                          |                   |                            |            |                                                          | 4                |
| 22                                                         | VI-2 : l'uberculose puimonaire                                             |                                          |                   |                            |            |                                                          | 4                |
| 23                                                         | VI-5 . Gastro-entente                                                      |                                          |                   |                            |            |                                                          | 4                |
| 24                                                         | Chapitre VII - Prévention des assidents                                    |                                          |                   |                            |            |                                                          | 4                |
| 25                                                         | avec exposition au cang                                                    |                                          |                   |                            |            |                                                          | 1                |
| 25                                                         | avec exposition au sang                                                    | l                                        | I                 |                            |            | I                                                        | 1                |

### Création de l'outil 'DARI' (1)

#### A partir du fichier Excel de l'autoévaluation du GREPHH

Poster 🖉 Rapport 🦯 Menu 🏑 Etablissement 🏑 Chapitre I 🧹 Chapitre II 🧹 Chapitre III 🧹 Chapitre IV 🧹 Cl

Insertion d'onglets pour alimenter automatiquement le plan d'action et le DARI rédigé:

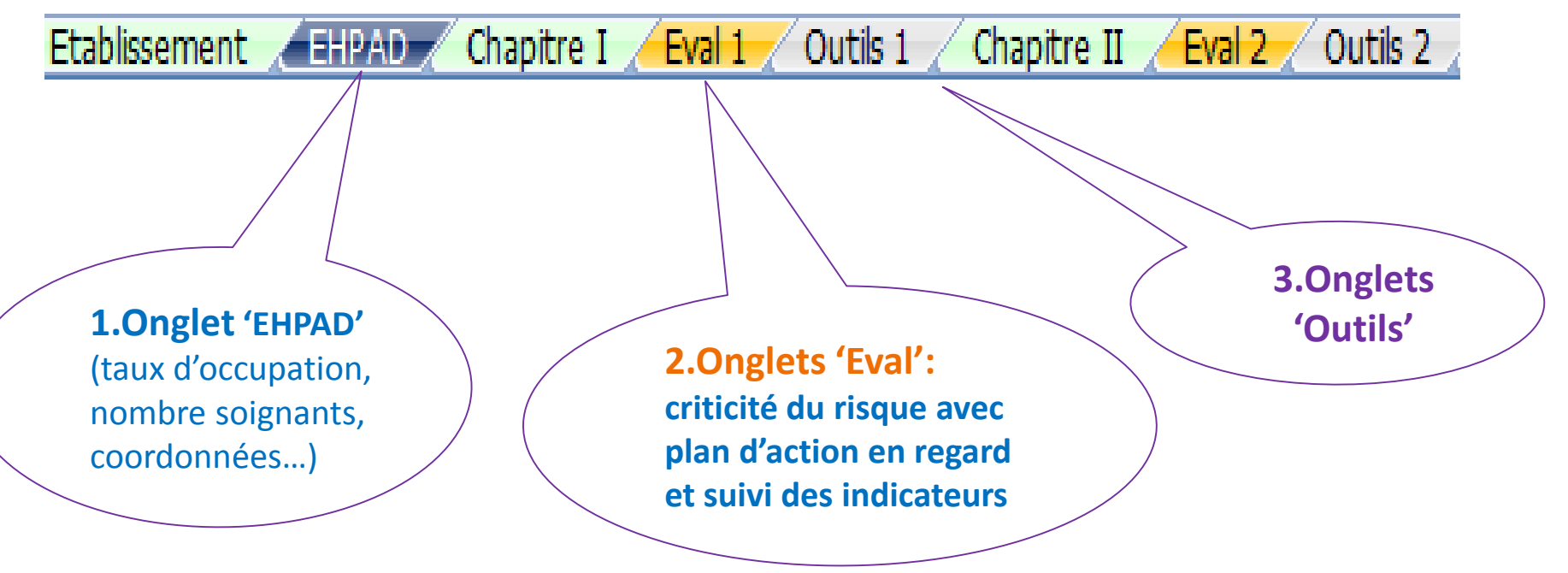

### Création de l'outil 'DARI' (2)

Chapitre VII

Eval 7

Chapitre VI

Eval 6

Plan de maitrise épidémie

- Onglet 'Plan de maitrise d'épidémie'
- Onglet 'GEA et IRAEpid.'

courbes de suivi automatisées en cas d'épidémie

GEA épid.

IRA épid.

Résultats et suivi

PLAN d'ACTION

 Onglet 'Plan d'Action' s'alimentant automatiquement à partir des réponses de l'autoévaluation du GREPHH et des actions cochées dans les onglets « Eval »

Protocoles / Poster

Rapport /

- Onglet 'DARI' automatiquement rédigé à partir de l'identification des risques, du suivi des indicateurs, et de la priorisation du Plan d'Action
- Onglet 'Protocole': base de gestion documentaire

### DARI automatisé

| 4 | А                                              | В                                    | С                       | D                         |     | - 4 | A                             | В                                     | U U                      | U                       |     |
|---|------------------------------------------------|--------------------------------------|-------------------------|---------------------------|-----|-----|-------------------------------|---------------------------------------|--------------------------|-------------------------|-----|
| 1 |                                                | _                                    | _                       |                           |     | 40  |                               |                                       |                          |                         |     |
|   |                                                |                                      |                         |                           |     | 10  | Composition de                | ité de siletase                       |                          |                         |     |
|   |                                                |                                      |                         |                           |     | 10  | Composition du com            | ite de pilotage                       |                          |                         |     |
|   | Docun                                          | nent d'analyse du                    | risque infe             | ctieux                    |     | 12  |                               |                                       |                          |                         | -   |
| 2 |                                                |                                      |                         |                           |     | 13  |                               | NOM PRENOM                            | Téléphone                | Mail                    |     |
| 2 |                                                |                                      |                         |                           |     |     | Directeur                     |                                       |                          |                         |     |
|   | EUROPA                                         | – HOPITAL PRIVE                      | GERIATRIC               | UE                        |     |     | là renseigner                 | n                                     | Ω                        | n                       |     |
|   |                                                |                                      |                         |                           |     |     | larenseigner                  | Ŭ,                                    | -                        | Ŭ                       |     |
| 2 |                                                | MAGNOU                               |                         |                           |     |     | (gatoirement)                 |                                       |                          |                         | _   |
|   |                                                | INAGIOL                              | 10                      | ´ A barti                 | rс  | le  | lédecin                       |                                       |                          |                         |     |
| 4 |                                                |                                      |                         |                           |     |     | donateur                      |                                       |                          |                         |     |
|   | Pour répondre à la mise er                     | oeuvre du programme national         | d'actions de prév       | l'ongl                    | ot  |     | seigner                       | U                                     | U                        | U                       |     |
|   | accosións aux soins (PPOP                      | IAS) 201E, uno politique de maitr    | tico du ricouo infor    | i Uligi                   | ει  |     | -income and                   |                                       |                          |                         |     |
|   | associees aux soms (i nor                      | ins) 2015, dhe politique de marti    | ise ou risque mieu      |                           | _   |     | torrementy                    |                                       |                          |                         | _   |
|   | trois axes.                                    |                                      |                         | L EHPA                    | VD  |     | EC/Cadre                      |                                       |                          |                         |     |
|   | Le premier axe vise a deve                     | lopper la prevention des lAS tout    | t au long du parcours   |                           |     |     | enseigner                     | 0                                     | 0                        | 0                       |     |
|   | les soignants, les résident                    | s et leurs aidants.                  |                         |                           |     |     | irement)                      |                                       |                          |                         |     |
|   | Le deuxième axe vise à pré                     | evenir l'antibiorésistance           |                         |                           |     | /   | Ra                            |                                       |                          |                         |     |
|   | Le troisième axe a pour ob                     | jectif de lutter contre les infectio | ons associées aux act   | tes invasifs.             |     |     | iner elene                    |                                       | ~                        |                         |     |
|   | Enfin ce programme ne se f                     | fixe pas de limites dans le temps    | mais a des objectifs    | qui seront évalués et     |     |     | (a ren                        | U                                     | U                        | U                       |     |
| 5 | modifiés ou complétés au                       | fil du temps.                        | -                       |                           |     | 17  | obligatoiren                  |                                       |                          |                         |     |
|   |                                                |                                      |                         |                           |     |     | Référent                      |                                       |                          |                         |     |
| 6 |                                                |                                      |                         |                           |     | 18  | Antibiotiques                 | U                                     | 0                        | 0                       |     |
|   | La démarche d'analyse de                       | risque infectieux comporte los é     | tanes suivantos:        |                           | _   | 10  | Antibiotiques                 |                                       |                          |                         |     |
|   | ca demarche d'analyse de                       | risque intectieux comporte les e     | copes suivances.        |                           |     |     | Responsable                   |                                       |                          |                         |     |
|   |                                                |                                      |                         |                           |     |     | Logistique                    |                                       | 0                        | 0                       |     |
|   | 1. Evaluation du risque et o                   | de sa maitrise                       |                         |                           |     |     | (à renseigner                 |                                       | 0                        | 0                       |     |
|   | - Evaluation du risque à                       | l'aide d'une évaluation de la criti  | icité du risque infecti | eux par thématique:       |     | 19  | obligatoirement)              |                                       |                          |                         |     |
|   | Les risques à criticité élev                   | ée sont spécifiés dans la catégor    | ie "points faibles prie | pritaires"                | -   | 10  | count                         |                                       |                          |                         |     |
|   | Les risques à criticité moy                    | enne sont spécifiés dans la catég    | gorie "points à amélie  | prer"                     |     |     | EOHM                          |                                       |                          | valerie.mathe@ho        | am  |
|   | - Evaluation de la maitri                      | se du risque à l'aide de l'autoéva   | luation du GREPHH       |                           |     |     | (à renseigner le cas          | EOH HPGM                              | 0169804646               | fr fr                   | 3   |
|   | - Evaluation de la maitri                      | se du risque par l'évaluation des    | bonnes pratiques d'     | hveiène (audits, suivi de |     | 20  | échéant)                      |                                       |                          |                         |     |
|   | consommation taux de va                        | constion )                           |                         |                           |     |     |                               |                                       |                          |                         |     |
|   | Elaboration d'un Plan d                        | l'action d'amélioration de la gost   | tion du risque infectiv | uv dátaillá pour ca mico  |     | 21  |                               |                                       |                          |                         | _   |
|   | - claboration d un Fland                       | action d amenoration de la gest      | cion du risque inieccio | for detaile pour sa mise  |     | 22  | Les missions du réfé          | rent en <b>ku</b> giène cont ·        |                          |                         |     |
|   | en oeuvre dans rongiet. PL                     | AND ACTION final (personne en        | charge de l'action et   | echeancier)               |     | 23  | Informer en interne et en e   | externe en cas d'alerte infectieuse   |                          |                         |     |
|   | Les actions classees priori                    | taires apparaissent dans la cate     | gorie "plan d'action p  | prioritaire"              |     | 24  | Servir de relai à l'équine or | nérationnelle d'hugiène               |                          |                         |     |
|   | Les actions classées à met                     | tre en oeuvre dans un second te      | mps apparaissent da     | ans la catégorie "le plan |     | 25  | Coordonner Pinvestigatio      | n et le suivi de l'énidémie en lien ; | avec la cellule d'alerte | e ou de crise           |     |
|   | d'action prévoit égalemen                      | t.                                   |                         |                           |     | 26  | S'assurer de la mise en œ     | uvre des mesures de contrôle          | ere condición a alcine   |                         |     |
|   |                                                |                                      |                         |                           |     | 27  | Participer à l'évaluation de  | es pratiques.                         |                          |                         |     |
|   | Communication sur le ris                       | que avec rétroinformation sur le     | es résultats des audit  | s aux professionnels      |     | 28  | Participer à l'élaboration o  | du DABI, du PCA (Plan de Contin       | uité des Activités), e   | t à la veille documenta | ire |
|   | cf. feuilles d'hémargement                     |                                      |                         | -                         |     |     |                               |                                       |                          |                         |     |
|   |                                                |                                      |                         |                           |     | 29  |                               |                                       |                          |                         |     |
| _ | Ce document est mis à iou                      | r au minimum annuellement            |                         |                           |     |     |                               |                                       |                          |                         |     |
| 1 | ce accument est mis a jou                      | a a minimum annuenement.             |                         |                           |     |     |                               |                                       |                          |                         |     |
| 8 |                                                |                                      |                         |                           |     |     | ucture a identifié les        | correspondants au sein de l'ARS       | 5, PARLIN, le CCLIN.     | (CF. « Annuaire         |     |
| - |                                                |                                      |                         | A partir                  | d'  | es  | ondants» onglet 'F            | ⊢'lan de maitrise d'èpidèmie')        |                          |                         |     |
|   | L'établissement a mis en pl                    | ace un Comité de pilotage du riso    | ue infectieux:          |                           |     |     |                               |                                       |                          |                         |     |
|   |                                                |                                      |                         | ongle                     | te  |     |                               |                                       |                          |                         |     |
|   | Les missions de ce comité                      | sont :                               |                         | Uligie                    | :13 |     |                               |                                       |                          | -                       |     |
|   | Elaborer et mettre en oe                       | uvre le plan de maitrise du risqu    | e infectieux à l'aide d | 1-                        |     |     |                               | Suivi Global autoév                   | aluation                 |                         |     |
|   | Hygiène et Sécurité du GRE                     | PHH du DARI du PCA (Plan de Co       | ontinuité des Activité  | 'Eva                      | ľ   |     |                               | du GRFPHH                             |                          |                         |     |
|   | documentaire                                   | and a stand stand stands of          |                         |                           | -   |     |                               |                                       |                          |                         |     |
|   | a lafarman an internation                      |                                      |                         |                           |     |     | 100,0%                        |                                       |                          |                         |     |
|   | Informer en Interne et er                      | n externe en cas d'aierte infectie   | euse                    |                           |     | -   | 95,0%                         |                                       |                          |                         |     |
|   | <ul> <li>Coordonner l'investigati</li> </ul>   | on et le suivi de l'épidémie en lie  | en avec la cellule d'al | erte ou de crise          |     | 40  | 90,0%                         |                                       | Suivi Glo                | bal GREPHH              |     |
|   | <ul> <li>Servir de relai à l'équipe</li> </ul> | ou l'infirmière mobile d'hygiène     | si existe.              |                           |     | 41  | 85,0%                         |                                       | (à rensei                | gner                    |     |
|   | <ul> <li>S'assurer de la mise en o</li> </ul>  | euvre des mesures de contrôle        |                         |                           |     | 42  | 80,0%                         |                                       | obligatoi                | rement)                 |     |
| 9 | <ul> <li>Participer à l'évaluation</li> </ul>  | des pratiques.                       |                         |                           |     | 43  | 75,0%                         |                                       |                          | 0                       |     |
| 9 | -                                              | - •                                  |                         |                           |     | 44  | 2011                          | 2013 2015 2016 2017 2018 2019         | 9 2020                   | ŏ                       |     |
|   |                                                |                                      |                         |                           |     | 45  |                               |                                       |                          |                         |     |
|   |                                                |                                      |                         |                           |     | 46  |                               |                                       |                          |                         |     |

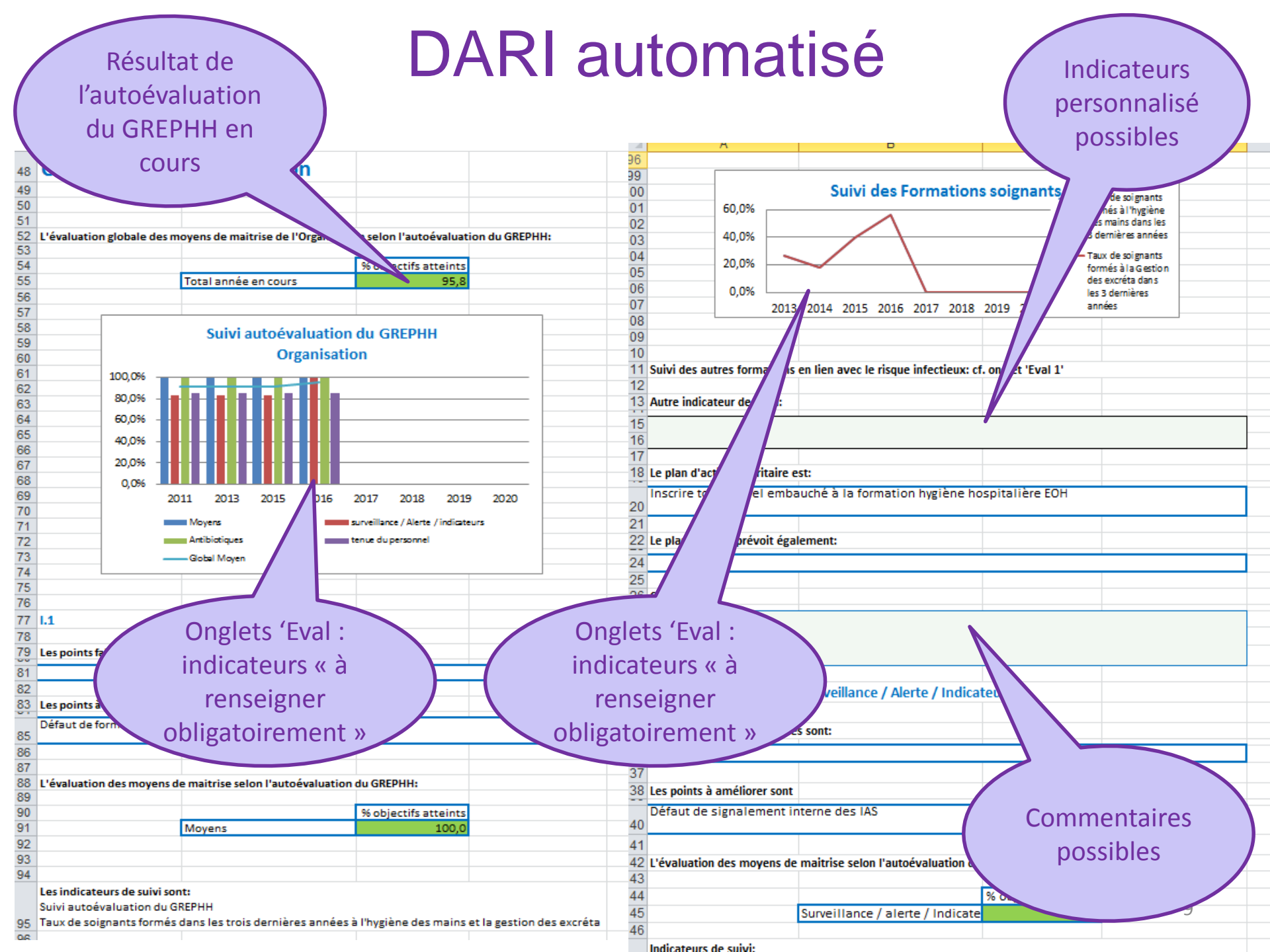

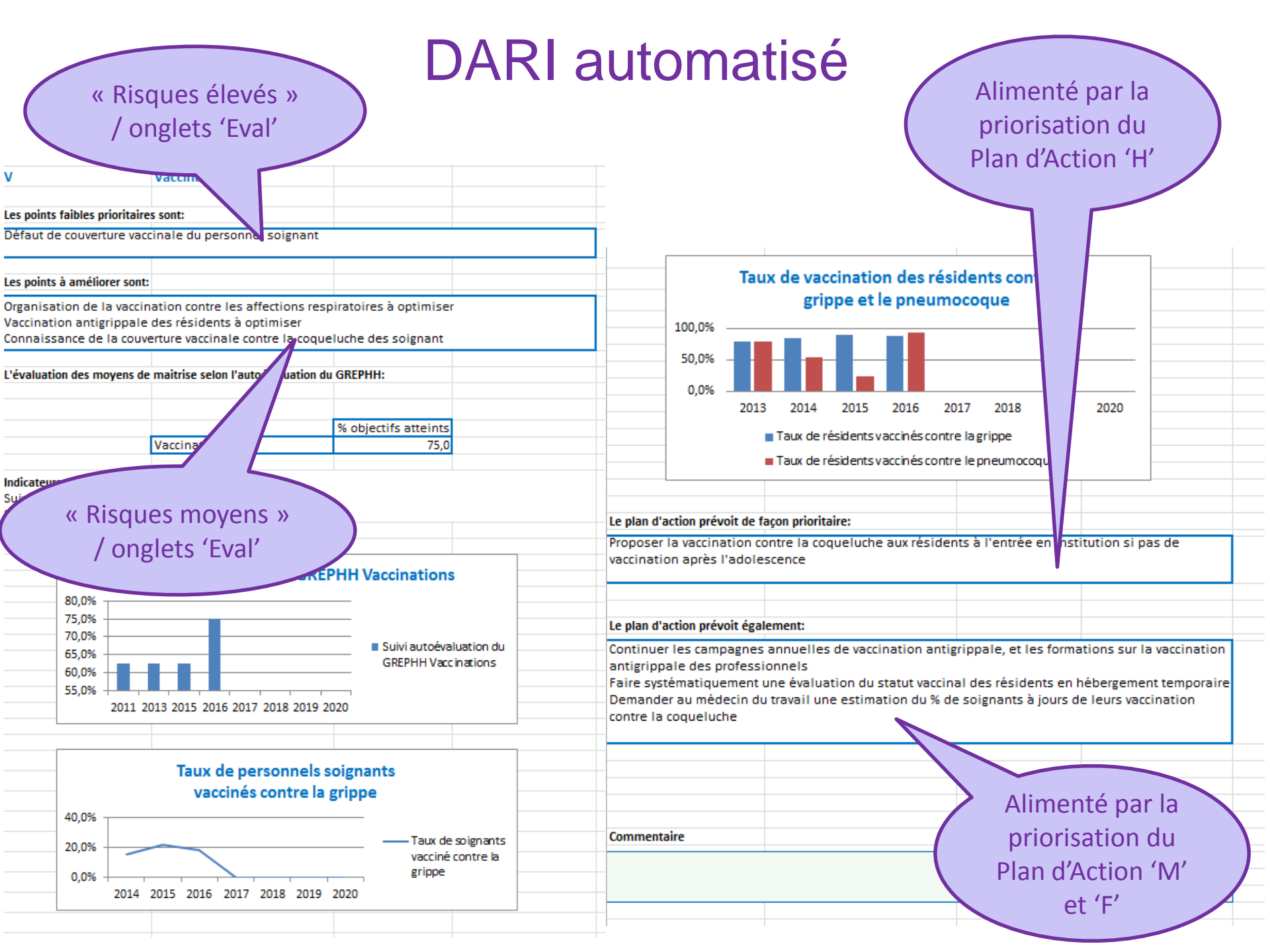

# DARI avec analyse du risque et suivi d'indicateurs pourquoi?

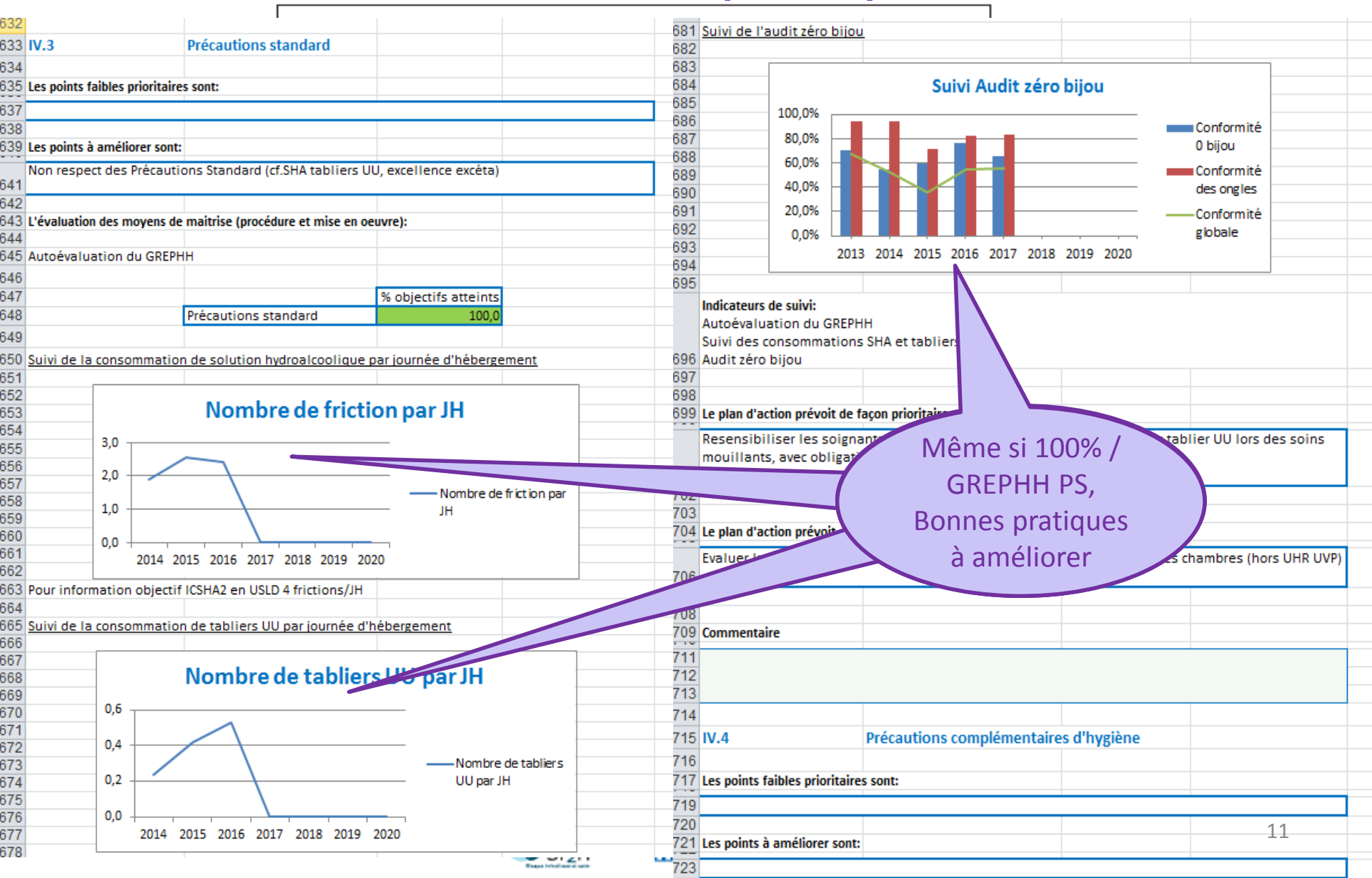

#### Mode d'emploi:

Renseigner les informations au fur et à mesure dans les onglets suivant:

'Etablissement' - 'EHPAD' - 'Chapitre I' - 'Eval 1' - ... - 'Chapitre VI 'Eval 6' - 'Plan de maitrise d'épidémie' (stock tampon...) - 'Chapitre VII' 'Eval 7', sans oublier de cocher les cases correspondantes aux plans
 d'actions spécifiques des risques repérés dans votre structure dans les onglets 'Eval'
 Renseigner obligatoirement les cases indiquées 'à renseigner obligatoirement' en bleu

# **PROCÉDONS PAR ÉTAPES**

Etape 1

### **IDENTIFICATION DES PARAMÈTRES DE BASE DE LA STRUCTURE**

#### Onglet 'Etablissement'/ GREPHH

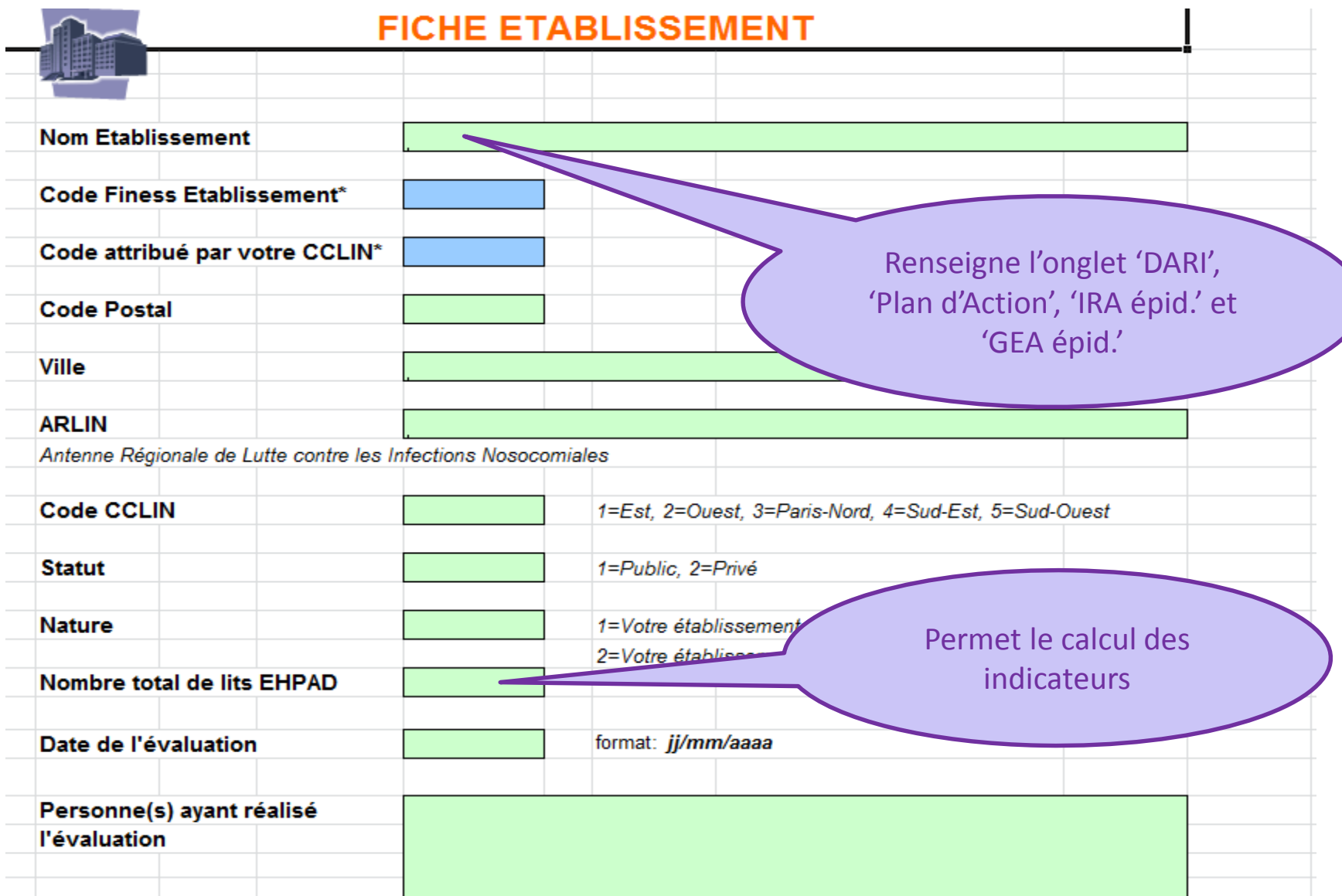

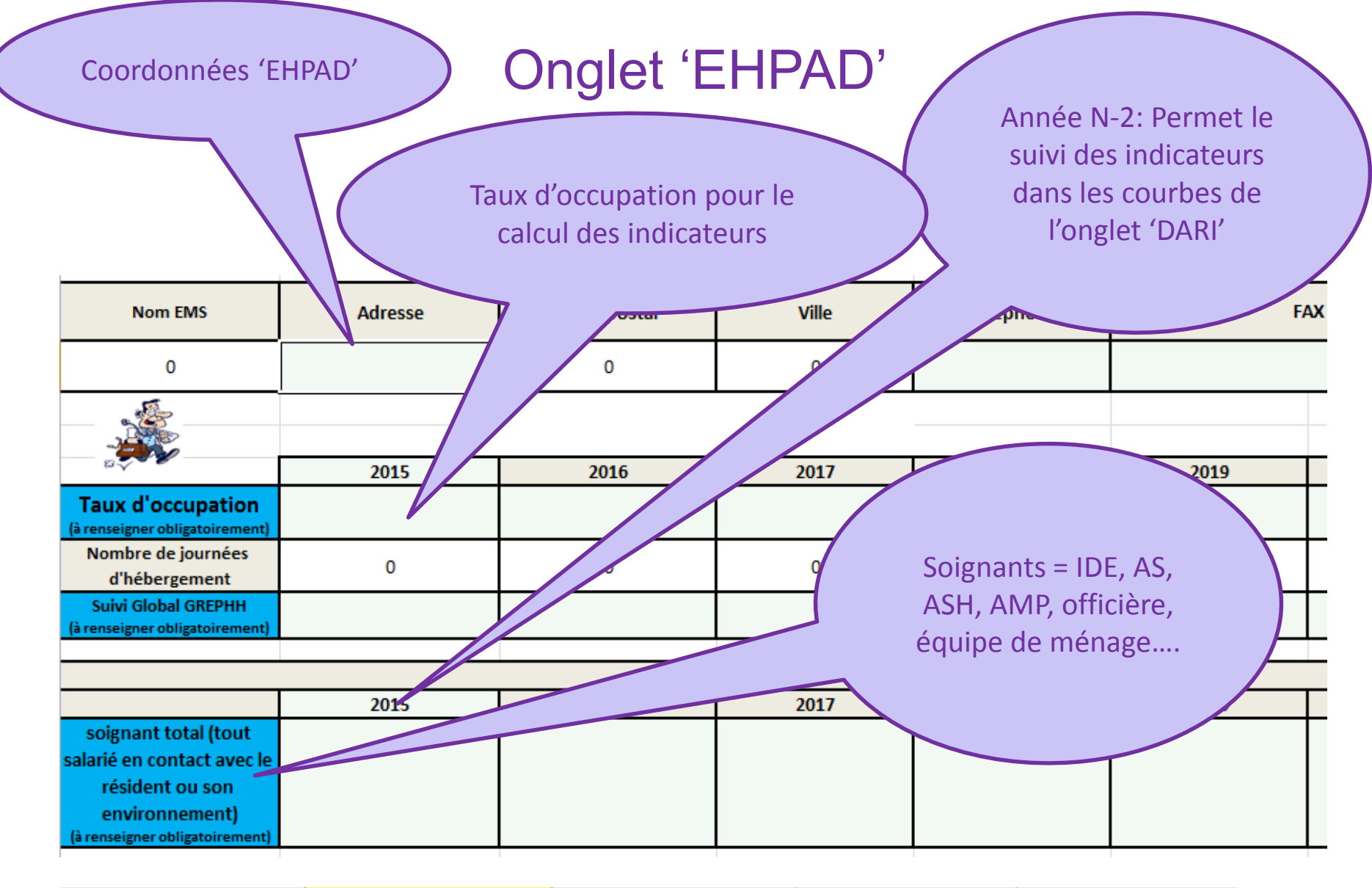

|                           |  | Renseigner          |  |
|---------------------------|--|---------------------|--|
| Renseigner les cases bleu |  | obligatoirement les |  |
| pâle:                     |  | cases Bleues        |  |

Alimente l'onglet 'Plan de maitrise d'épidémie' et 'DARI'

### Onglet 'EHPAD' (2)

|                                                          | TNOM | Téléphone | Mail | ANNEE DE PRISE DE<br>FONCTION |
|----------------------------------------------------------|------|-----------|------|-------------------------------|
| Directeur<br>(à renseigner obligatoirement)              |      |           |      |                               |
| Médecin coordonateur<br>(à renseigner obligatoirement)   |      |           |      |                               |
| IDEC/Cadre<br>(à renseigner obligatoirement)             |      |           |      |                               |
| Référent(s) hygiène<br>(à renseigner obligatoirement)    |      |           |      |                               |
| Référent Antibiotiques                                   |      |           |      |                               |
| Responsable Logistique<br>(à renseigner obligatoirement) |      |           |      |                               |
| Médecin du travail<br>(à renseigner obligatoirement)     |      |           |      |                               |
| EOHM<br>(à renseigner le cas échéant)                    |      |           |      |                               |
| Laboratoire                                              |      |           |      |                               |
| Pharmacie                                                |      |           |      |                               |

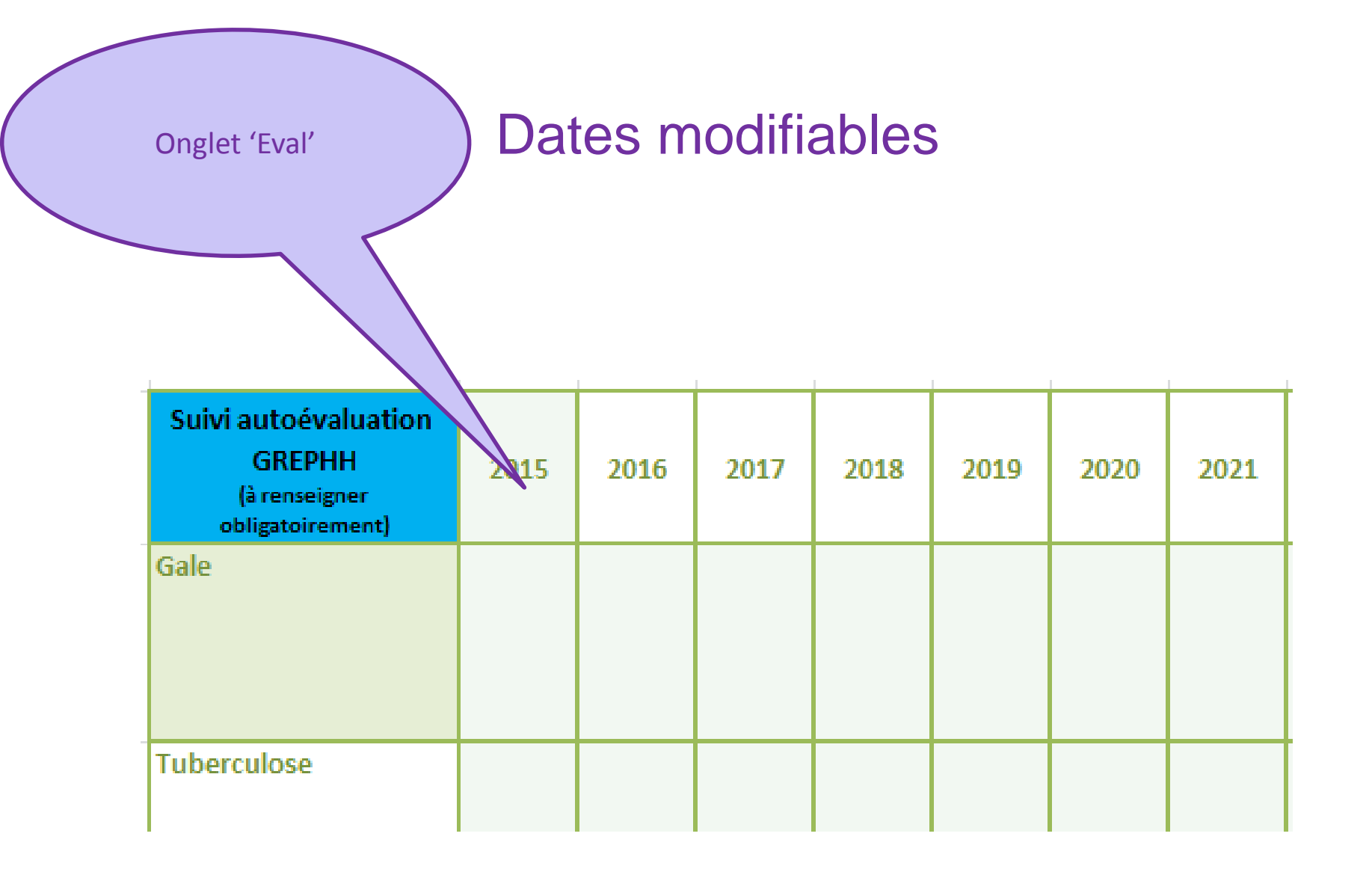

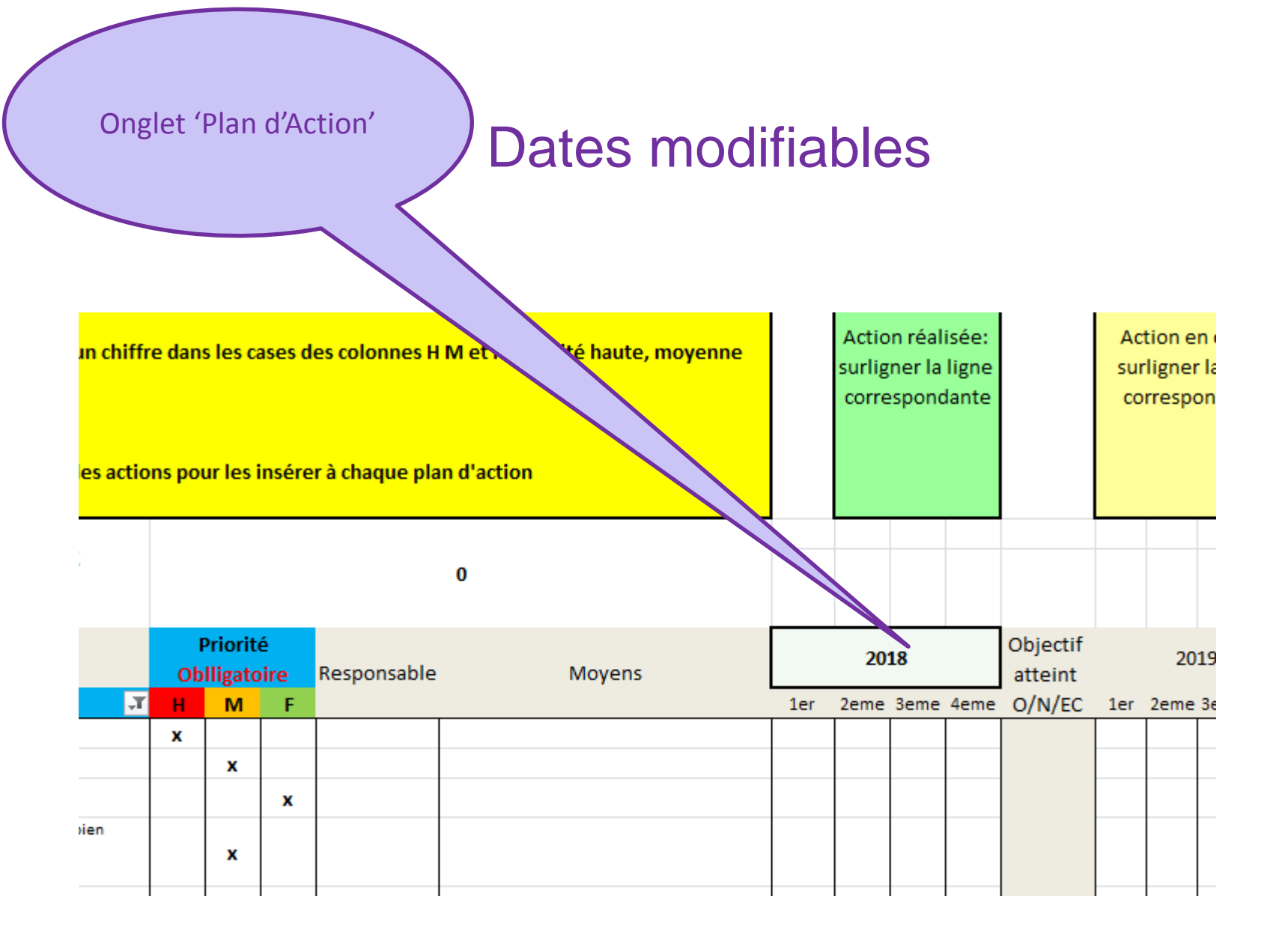

Etape 2

#### **EVALUER LE RISQUE INFECTIEUX**

#### **Evaluation du Risque Infectieux**

La criticité d'un Risque se défini en fonction de sa fréquence et de sa Gravité

|   |                                    | 1                                                 | 2                                                                     | 3                                                                        | -4                                    |
|---|------------------------------------|---------------------------------------------------|-----------------------------------------------------------------------|--------------------------------------------------------------------------|---------------------------------------|
|   | Gravité                            | Gravité mineure<br>(sans dommage<br>sur la santé) | Gravité moyenne<br>(dommages sans<br>altération de l'état<br>général) | Gravité élevée<br>(altération de l'état<br>général sans<br>risque vital) | Gravité très élevée<br>(risque vital) |
| 1 | Possibilité faible de<br>survenue  |                                                   |                                                                       | 1                                                                        | 1                                     |
| 2 | Possibilité moyenne<br>de survenue | I I                                               | l I                                                                   | 1                                                                        | 1                                     |
| з | Risque récurrent                   |                                                   | 1                                                                     | 1                                                                        |                                       |
| 4 | Possibilité très<br>élevée         | T. T                                              | I                                                                     |                                                                          |                                       |

#### **Exemples:**

- La Gale a une Gravité de '2', avec une possibilité faible de survenue: Vert
- la Grippe a une Gravité très élevée de '4', une possibilité de survenue moyenne voire risque récurrent: Rouge
- La légionellose a une gravité très élevée de '4', une possibilité faible de survenue si le suivi du carnet sanitaire est conforme: Orange

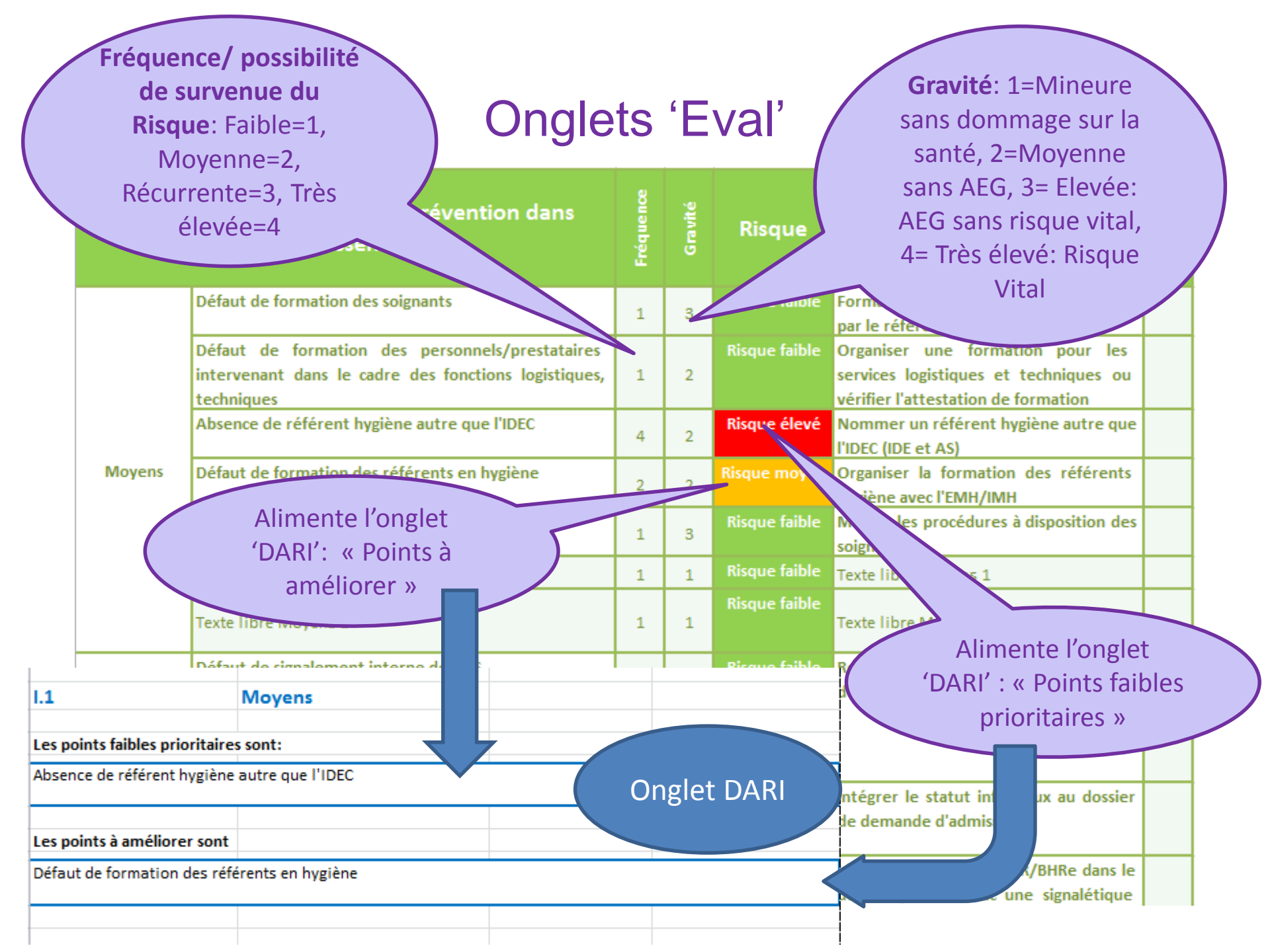

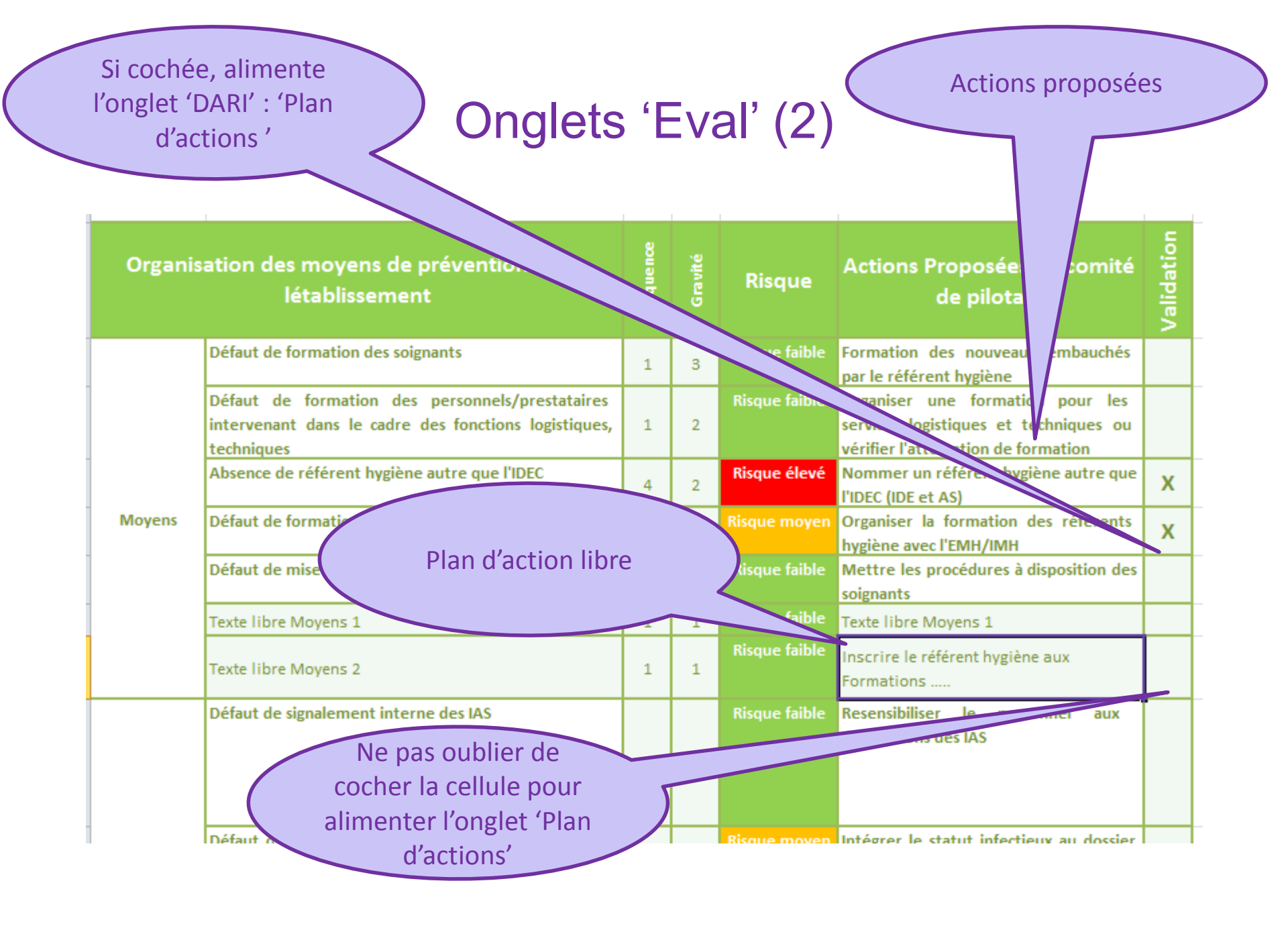

Etape 3

#### ÉVALUATION DES MOYENS DE MAITRISE DU RISQUE INFECTIEUX: SUIVI DES INDICATEURS, PLAN DE MAITRISE D'ÉPIDÉMIE...

## Indicateurs de suivi fondamentaux

- Autoévaluation du GREPHH
- Nombre/Taux de soignants formés à l'hygiène des mains et à la gestion des excréta
- ✓ Nombre/Taux de BMR/BHRe
- Consommation annuelle: SHA /JH tabliers UU / JH
- ✓ Audit zéro bijou

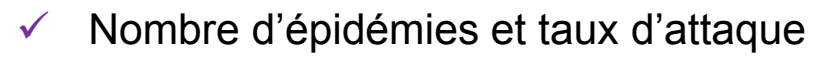

- Taux de vaccination des soignants et des résidents contre la grippe
- Taux de vaccination des personnels de soins contre la grippe

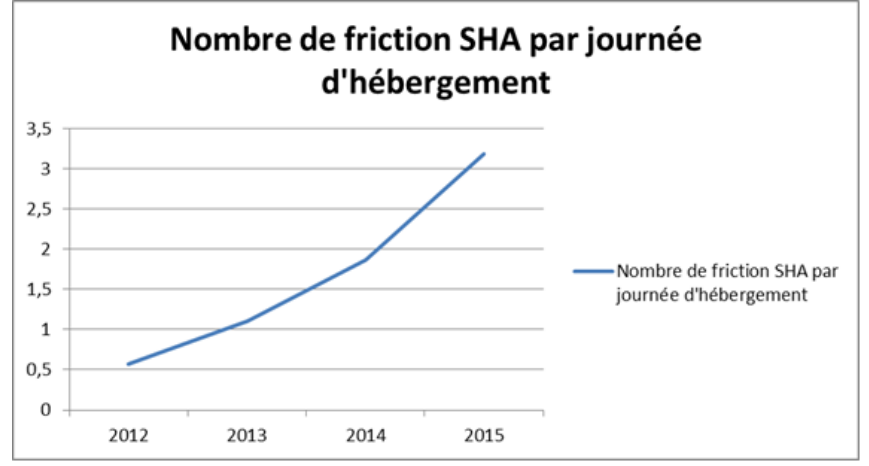

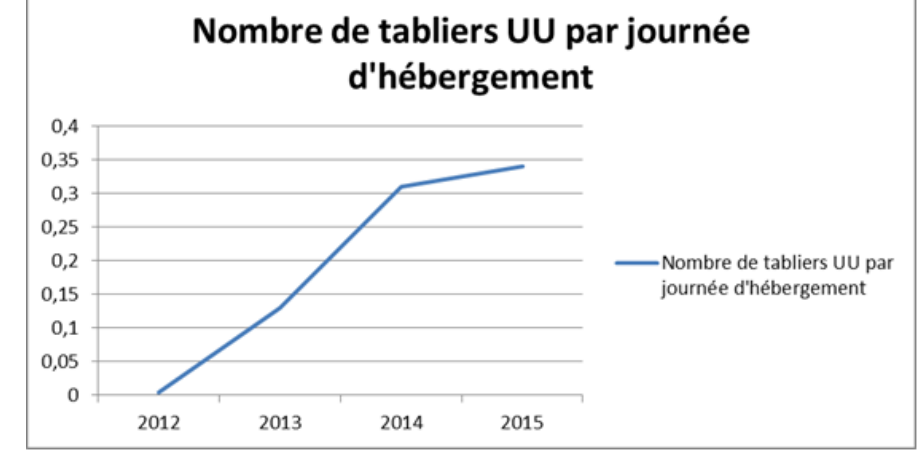

### Suivi de l'autoévaluation du GREPHH

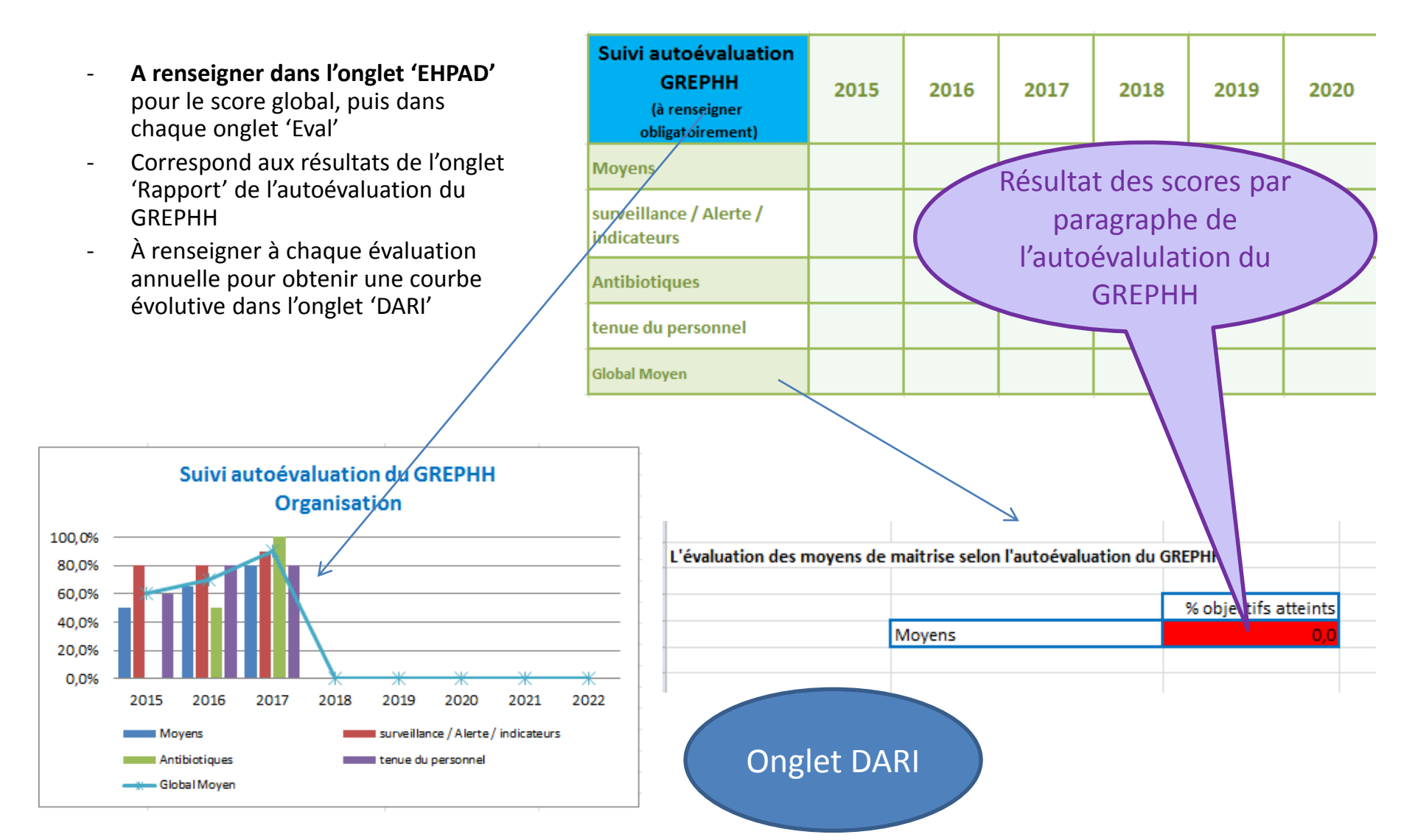

#### Suivi des Taux de Formation du personnel

- A renseigner obligatoirement pour Hygiène des mains et gestion des excrétas dans l'onglet 'Eval 1'
- Se rapporte au nombre de soignants renseignés dans l'onglet 'EHPAD'
- Correspond au nombre de soignants formés dans les 3 dernières années (suivi du turn over....)

60.0%

40,0%

20,0%

0,0%

Possibilité de suivre le taux de formation /précautions complémentaires (PCH), logistique (onglet 'Eval 2'), AES (onglet 'Eval 7')

2015 2016 2017 2018 2019 2020 2021 2

| er obligatoirement pour<br>es mains et gestion des                                                                                              | Suivi formation<br>soignants                                                                                                    | 2015    | 2016  | 2017  | 2018  | 2019    |
|----------------------------------------------------------------------------------------------------|----------------------------------------------------------------------------------------------------|---------|-------|-------|-------|---------|
| ans l'onglet <sup>'</sup> Eval 1'<br>e au nombre de soignants<br>dans l'onglet 'EHPAD'<br>d au nombre de soignants<br>as les 3 dernières années | Nb soignants<br>Formés/hygiène des<br>mains/3 dernières années<br>(à renseigner<br>obligatoirement)                                                             | 10      | 15    | 20    | 25    |         |
| irn over)<br>de suivre le taux de formation<br>ns complémentaires (PCH),                                                                        | Taux de soignants formés à<br>l'hygiène des mains dans les 3<br>dernières années                                                                                | 22,2%   | 33,3% | 44,4% | 55,6% | #DIV/0! |
| onglet 'Eval 2'), AES (onglet                                                                                                    | Nb soignants<br>formés/Précautions<br>standard dont la Gestion                                                                                                  |         |       |       |       |         |
|                                                                                                    | des excréta/3 dernières<br>années                                                                                                    | 2       | 6     | 20    | 20    |         |
|                                                                                                    | (à renseigner<br>obligatoirement)                                                                                                    |         |       |       |       |         |
|                                                                                                    |                                                                                                    |         |       |       |       |         |
| Suivi des Formations soignants                                                                                                    | S Taux de soignants<br>formés à l'hygiène<br>des mains dans les<br>3 demières années<br>Taux de soignants<br>formés aux<br>PS/Gestion des<br>excréta dans les 3 |         |       |       |       |         |
| 6 2017 2018 2019 2020 2021 2022                                                                                                    | Ongl                                                                                                    | et DARI |       |       |       |         |

#### Suivi du Taux de résidents colonisés à BMR/BHRe

- A renseigner dans l'onglet 'Eval -
- Un résident reste colonis \_ plusieurs mois voire années même si l'ECBU revient négatif

6,0% 5,0% 4,0% 3,0% 2,0% 1,0% 0,0%

2015

2016 2017 2018 2019

2020

2021 2022

|                                                                              | Suivi BMD / BHDo                                                        |         |      |      |         |         |        |
|------------------------------------------------------------------------------|-------------------------------------------------------------------------|---------|------|------|---------|---------|--------|
| seigner dans l'onglet 'Eval 1'<br>ésident reste colonisé<br>ieurs mois voire | (nombre de résidents<br>colonisés)<br>(à renseigner<br>obligatoirement) | 2015    | 2016 | 2017 | 2018    | 2019    | 2020   |
| ées même si l'ECBU<br>ent négatif                                            | Nbre BMR                                                                | 2       | 1    | 4    |         |         |        |
|                                                                              | Taux BMR                                                                | 2,6%    | 1,6% | 5,1% | #DIV/0! | #DIV/0! | #DIV/( |
|                                                                              | Nbre BHRe                                                               | 0       | 1    | 0    |         |         |        |
|                                                                              | Taux BHRe                                                               | 0,0%    | 1,6% | 0,0% | #DIV/0! | #DIV/0! | #DIV/( |
| Suivi épidémiologique BMR/BH                                                 | Taux BMR                                                                | glet DA | ARI  |      |         |         |        |

### Suivi de la conformité Zéro Bijou: Pré-requis à une Hygiène des mains efficace

- A renseigner dans l'onglet 'Eval 4'
- Pour faire la moyenne de l'année: additionner le nombre de soignant conforme pour chaque item, et diviser par le nombre total de soignants audités sur l'année
- Périodicité idéale 1 fois par trimestre
- Résultats interprétable au de la de 30 observations

| Audit zéro bijou<br>(à renseigner obligatoirement) | 2015         | 2016  | 2017  | 2018 |
|----------------------------------------------------|--------------|-------|-------|------|
| Conformité 0 bijou                                 | <b>60,0%</b> | 55,0% | 80,0% |      |
| Conformité des ongles                              | 70,0%        | 90,0% | 90,0% |      |
| Conformité globale                                 | 55,0%        | 50,0% | 79,0% |      |

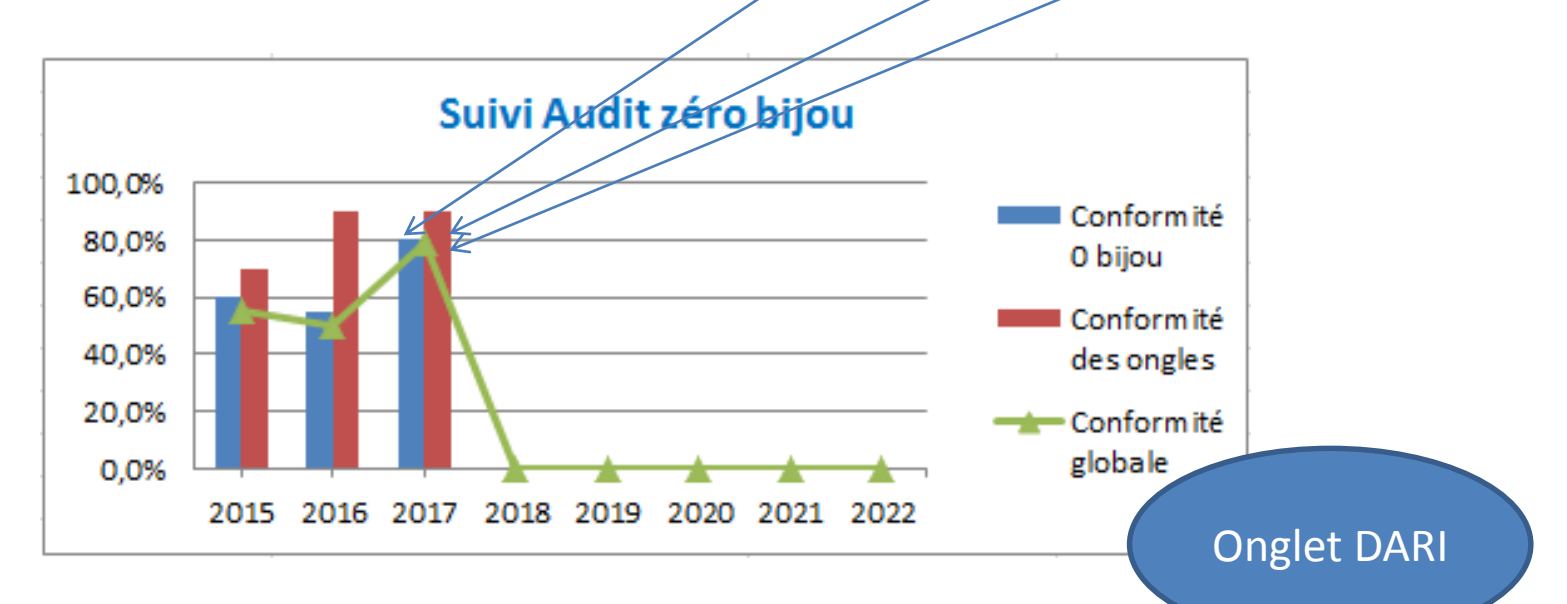

#### Suivi des consommations annuelles: SHA / Tabliers UU/JH Représentatif du respect des Précautions Standard

- A renseigner dans l'onglet 'Eval 4' en Litre
- Elément de preuve: Factures
- Quel est le nombre d'opportunités?
- Indicateur pour EHPAD: nombre de Frictions non défini à ce jour.
- Pour comparaison, en USLD:
  - jusqu'en 2015 4 Frictions /JH attendues
  - actuellement 7 Frictions/JH attendues
- Pas d'objectif défini pour les tabliers, mais 1 pour le nursing, 1 pour les changes, à changer à chaque résident...

| Consommations<br>(à renseigner obligatoirement) | 2015 | 2016 | 2017  | 2018    |
|-------------------------------------------------|------|------|-------|---------|
| Consommation SHA<br>(litres)                    | 50   | 89   | 150   |         |
| Nombre de friction<br>par JH                    | 0,6  | 1,3  | 1,7   | #DIV/0! |
| Consommation<br>Tabliers UU                     | 3000 | 7000 | 15000 |         |
| Nombre de tabliers<br>UU par JH                 | 0,1  | 0,3  | 0,5   | #DIV/0! |

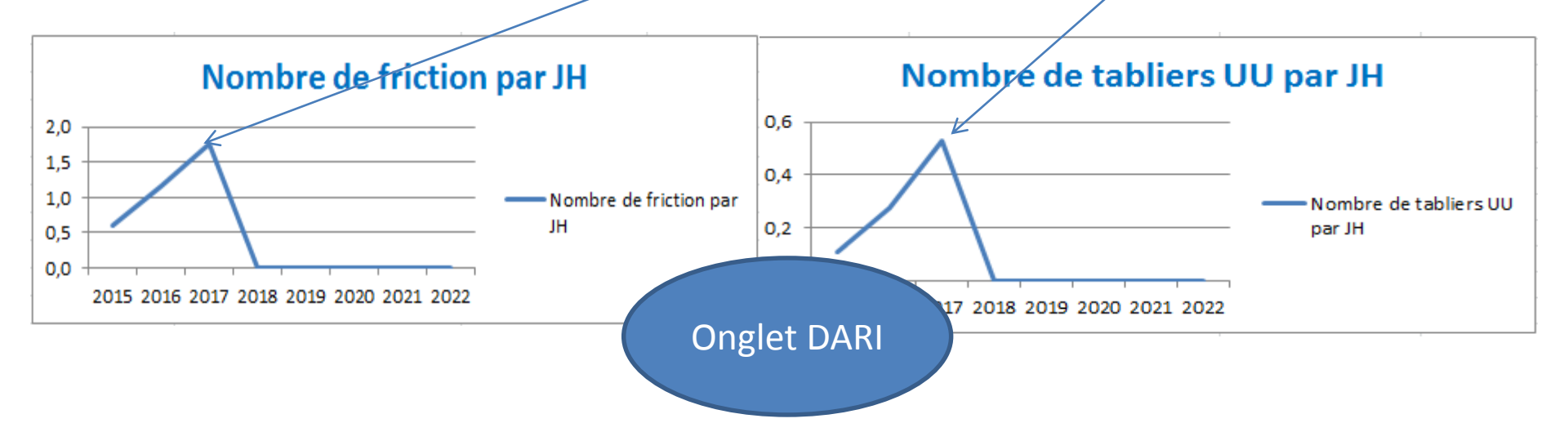

#### Suivi des taux de vaccination

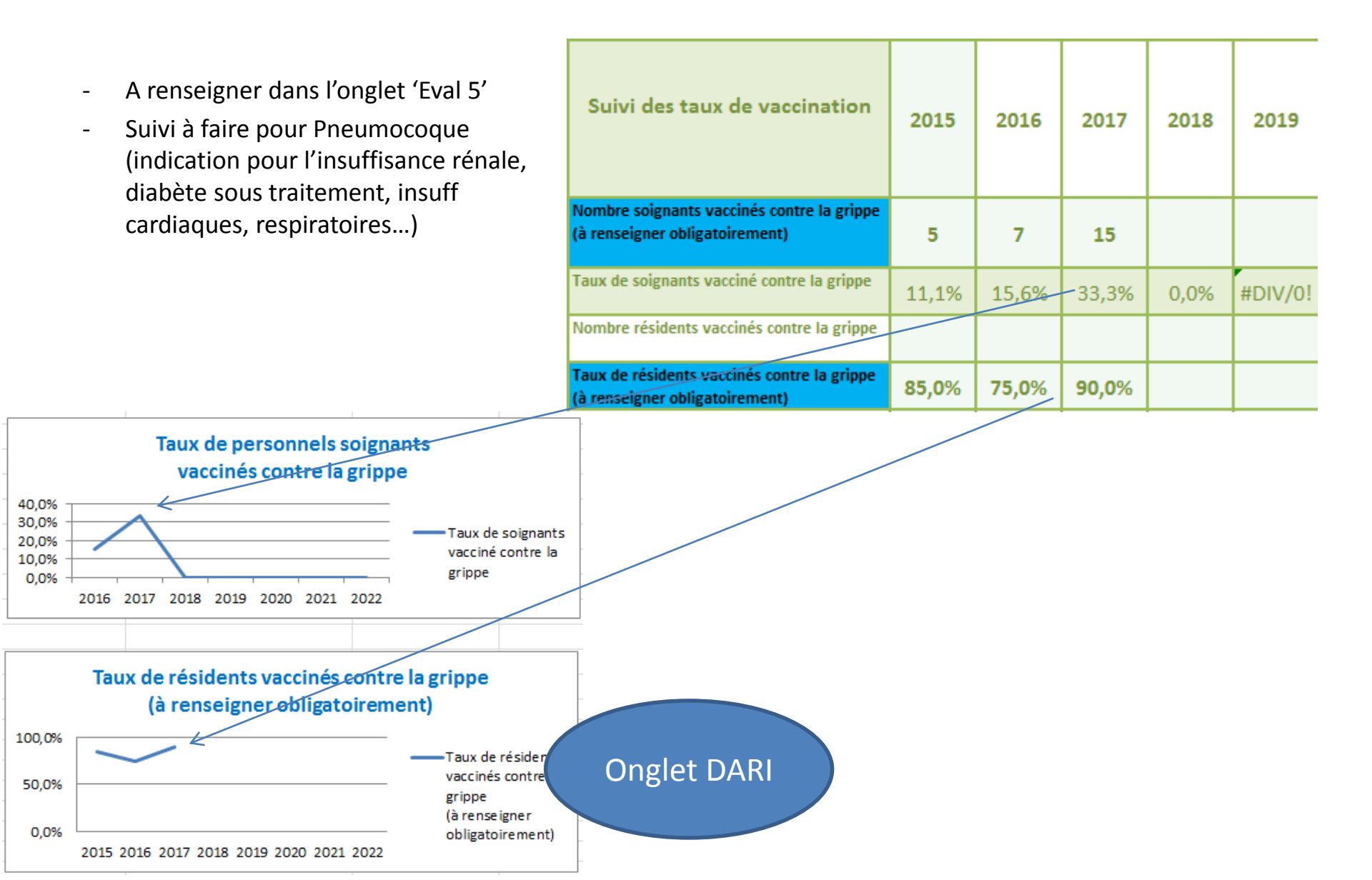

#### Suivi du nombre d'épidémies et taux d'attaque

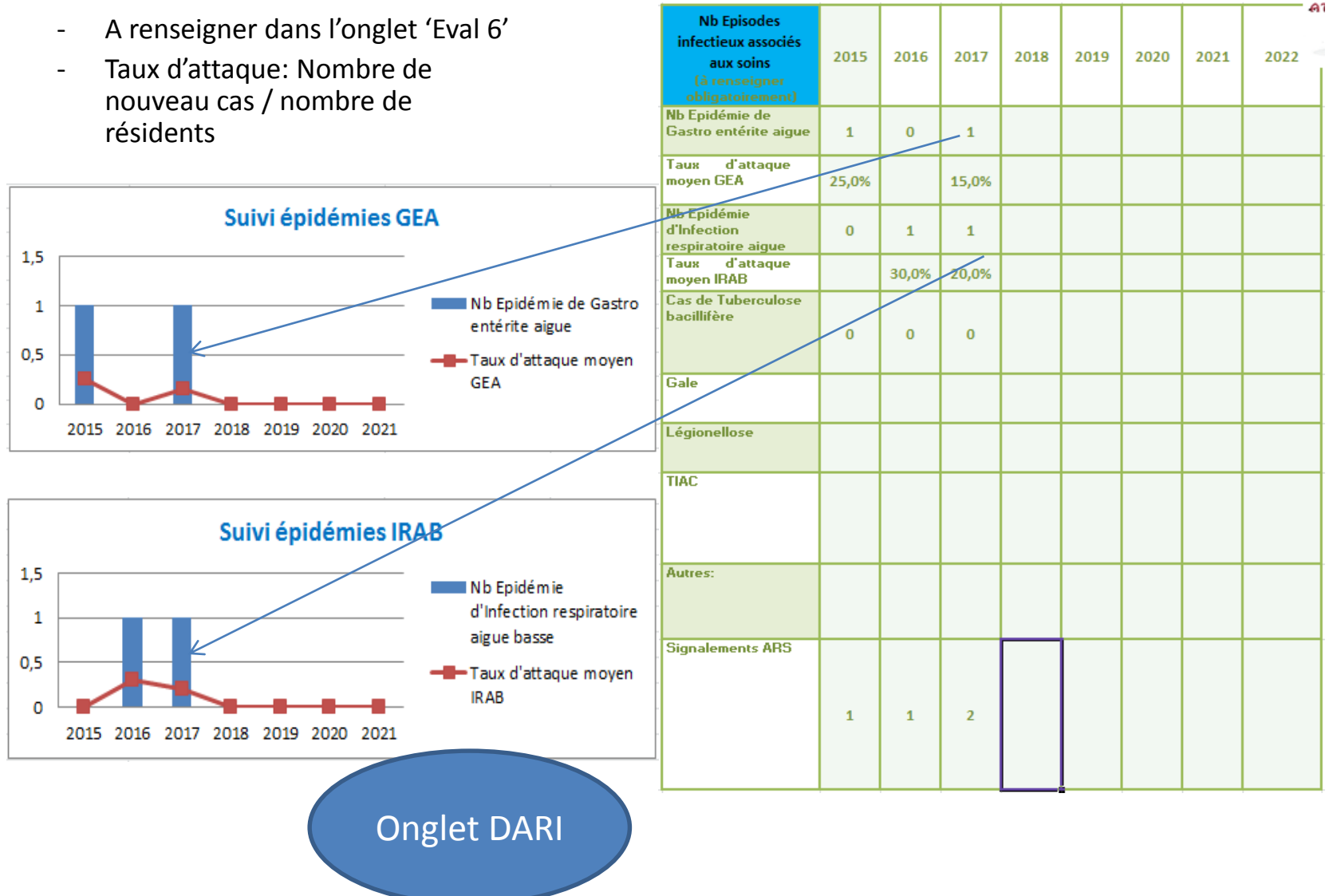

# Evaluation du Risque lié aux dispositifs invasifs

- A renseigner dans l'onglet 'Eval 4'
- Répond aux objectifs du PROPIAS
- Permet de prioriser les procédures et formations à mettre à jour

| Fréquence des actes à risque infectieux |        |                                       |                        |                               |  |  |
|-----------------------------------------|--------|---------------------------------------|------------------------|-------------------------------|--|--|
| FREQUENCE                               | Jamais | Peu fréquent<br>(quelques<br>fois/an) | Fréquent (1<br>x/mois) | Très fréquent<br>(1x/semaine) |  |  |
| Soins de plaies étendues                |        |                                       |                        |                               |  |  |
| Sondage vésical                         |        |                                       |                        |                               |  |  |
| Pose de cathéter sous cutané            |        |                                       |                        |                               |  |  |
| Pose de cathéter périphérique           |        |                                       |                        |                               |  |  |
| Sonde de Gastrostomie                   |        |                                       |                        |                               |  |  |
|                                         |        |                                       |                        |                               |  |  |
|                                         |        |                                       |                        |                               |  |  |

| Risque d'infection sur dispositif invasif (SAD)                       | 1 | 3 | Risque faible | F<br>d<br>i<br>F |
|-----------------------------------------------------------------------|---|---|---------------|------------------|
| Risque d'infection sur dispositif invasif<br>(perfusion sous cutanée) | 1 | 3 | Risque faible | F<br>c<br>s      |

#### Suivi du nombre d'AES

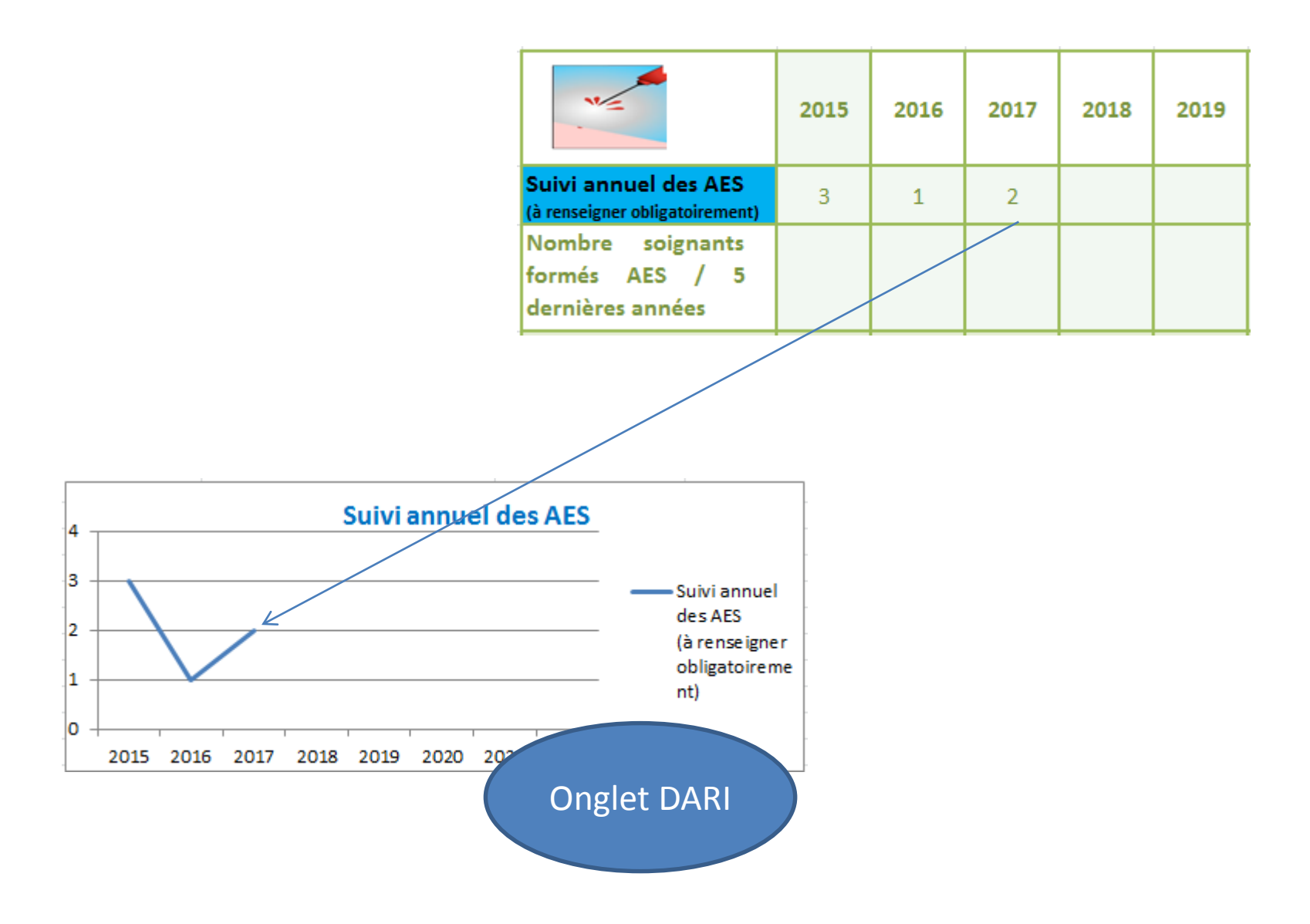

| 4  | А                      | В                          | С               | D                                                      | E                                                | F            | G            |
|----|------------------------|----------------------------|-----------------|--------------------------------------------------------|--------------------------------------------------|--------------|--------------|
| 5  |                        | √ S                        | Supports d      | e formation                                            | 1                                                |              |              |
| 6  | http://w               | ww.cclinparisnord.org/     | EHPAD/EHP       | AD_outil.htm                                           |                                                  |              |              |
| 7  |                        |                            |                 |                                                        |                                                  |              |              |
| 8  |                        | ✓Fiches teo                | hniques E       | HPAD CCL                                               | .IN/ARLIN                                        |              |              |
| 9  | http://www.cclin-      | -arlin.fr/nosobase/reco    | mmandations     | EMS_CClinA                                             | <u>lin.html</u>                                  |              |              |
| 10 |                        |                            |                 |                                                        |                                                  |              |              |
| 11 | ✓ Surveilla            | ance des IAS tou           | t au long d     | u parcours                                             | de santé :                                       | Prev EHP     | AD           |
| 12 |                        | http://www                 | w.cclin-est.org | /spip.php?arti                                         | <u>cle286</u>                                    |              |              |
| 13 |                        |                            |                 |                                                        |                                                  |              |              |
| 14 |                        |                            | ✓Kit BMR        | EHPAD                                                  |                                                  |              |              |
| 15 | http://nosobase.chu-ly | /on.fr/recommandation      | s/cclin_arlin/c | clinSudEst/20                                          | 15_BMR_BH                                        | Re_EMS_Arlin | Auvergne.pdf |
| 10 |                        |                            |                 |                                                        |                                                  |              |              |
| 18 |                        |                            | Antib           | iotique                                                | S                                                |              |              |
| 19 |                        | Guide<br>prescription      | antibiotiques.  | <u>http://w</u><br>sante.gouv.fr/I<br><u>AD-2</u>      | <u>ww.plan-</u><br>MG/pdf/Guide<br>2.pdf         | antibios EHP |              |
| 20 | KIT Antibiotiques      | Affiches Omédit            | antibiotiques   | <u>http://w</u><br>.sante.gouv.fr/l<br><u>-2.</u>      | <u>ww.plan-</u><br>IMG/pdf/Prelev<br>pdf         | ement EHPAD  |              |
| 21 |                        | Formation<br>soignants ppt | antibiotiques   | <u>http://w</u><br>.sante.gouv.fr/<br><u>ma_soigna</u> | <u>ww.plan-</u><br>IMG/ppt/Kit_EF<br>nt_VF-2.ppt | IPAD diapora |              |
| 22 | Sites d'aide à la      | Antibioclic                |                 | http://antib                                           | ioclic.com/                                      |              |              |
| 23 | presciprion            | Medqual                    |                 | http://www                                             | .medqual.fr                                      |              |              |
| 2/ | EHPAD Ch               | apitre I Eval 1 Ou         | tils 1 Chan     | itre II Fval                                           | Outils 2                                         | Chapitre III | Eval 3 Out   |

|            |                                                  | Déchets de soins à risques infectieux |                                                                                                    |                   |                      |                     |                     |                       |                   |           |          |               |                       |       |                                                                                                    |
|------------|--------------------------------------------------|---------------------------------------|----------------------------------------------------------------------------------------------------|-------------------|----------------------|---------------------|---------------------|-----------------------|-------------------|-----------|----------|---------------|-----------------------|-------|----------------------------------------------------------------------------------------------------|
|            | Personne<br>responsable des<br>déchets           | Nom:                                  |                                                                                                    |                   |                      |                     | Téléph              | one:                  |                   |           |          |               |                       | - AA  | Contractical<br>Contractor<br>Contractor<br>Cont |
|            | Poids (kg) mois                                  | Jan                                   | Fev                                                                                                    | Mars              | Avril                | Mai                 | Juin                | Juillet               | Août              | Sept      | Oct      | Nov           | Dec                   | 53    | KP)                                                                                                    |
| ETS        | N passage/ semaine                               |                                       |                                                                                                    |                   |                      |                     |                     |                       |                   |           |          |               |                       |       |                                                                                                    |
| ECH        | prestataire DASRI                                | Nom:                                  | Nom: Tél Lieux d'incinération:                                                                                                    |                   |                      |                     |                     |                       |                   |           |          | મંત્રાં જ     | and the second second |       |                                                                                                    |
| SD         | Coût du tonnage                                  |                                       |                                                                                                    | Di                | iviser le            | prix tot            | al par le           | e poids               | -Cf la c          | onventio  | on       |               |                       |       |                                                                                                    |
| GESTION DE | Texte réglementaire                              | Arrê<br>d'er                          | Arrêté du 20 mai 2014 relatif au contrôle des filières d'éliminations et aux modalités<br>d'entreposage des déchets d'activités de soins à risques infectieux et assimilé et des<br>pièces anatomiques |                   |                      |                     |                     |                       |                   |           |          |               | lités<br>des          |       |                                                                                                    |
|            | Lien                                             | https:                                | https://www.legifrance.gouv.fr/affichTexte.do?cidTexte=JORFTEXT000029190594&categorieLien=id                                                                                                    |                   |                      |                     |                     |                       |                   |           |          | <u>ien=id</u> |                       |       |                                                                                                    |
|            | Déchets de soins Assimilés aux Ordures Ménagères |                                       |                                                                                                    |                   |                      |                     |                     |                       |                   |           |          |               |                       |       |                                                                                                    |
|            | Prestataire DAOM                                 |                                       |                                                                                                    |                   |                      |                     |                     |                       |                   |           |          |               |                       |       |                                                                                                    |
|            | N passage /semaine                               |                                       |                                                                                                    |                   |                      |                     |                     |                       |                   |           |          |               |                       |       |                                                                                                    |
|            |                                                  |                                       |                                                                                                    |                   |                      |                     |                     |                       |                   |           |          |               |                       | -     |                                                                                                    |
| ion        | prestataire                                      |                                       |                                                                                                    |                   |                      | Nom du              | ı chef d            | e cuisine             | 5:                |           |          |               |                       | 100   |                                                                                                    |
| Irat       | Taux de TIAC                                     | 2014                                  |                                                                                                    |                   | 2015                 |                     |                     | 2016                  |                   |           | 2017     |               |                       | S. C. |                                                                                                    |
| Restau     | Réglementation                                   | <b>Arrêté</b><br>établiss             | du 29 s<br>sements                                                                                                    | eptemb<br>de rest | ore 1997<br>auration | fixant l<br>collect | es cond<br>ive à ca | litions d'<br>ractère | hygiène<br>social | applica   | ıbles da | ns les        |                       | *     |                                                                                                    |
|            |                                                  |                                       |                                                                                                    |                   |                      |                     |                     |                       |                   |           |          |               |                       | -     |                                                                                                    |
|            | Prestataire linge                                | Nom:                                  |                                                                                                    |                   |                      |                     | Téléph              | one:                  |                   |           |          |               |                       |       |                                                                                                    |
| ıge        | Personne                                         |                                       |                                                                                                    |                   |                      |                     |                     |                       |                   |           |          |               |                       |       |                                                                                                    |
| du lir     | responsable du<br>linge                          |                                       |                                                                                                    |                   |                      |                     |                     |                       |                   |           |          |               |                       |       | )) 🍊                                                                                                    |
| iestion    | Audit gestion du<br>linge                        |                                       |                                                                                                    |                   | http://cc            | lin-sudes           | t.chu-lyc           | on.fr/Audit           | /Linge/Li         | inge.html |          |               |                       |       |                                                                                                    |
| 0          | Recommandations                                  | Guide p                               | Guide pour la mise en œuvre de la méthode RABC en blanchisserie hospitalière                                                                                                    |                   |                      |                     |                     |                       |                   |           |          |               |                       |       |                                                                                                    |

|             | Presonnes en                                                        | Nom:                                                                                | Téléphone:                        | Fax/Mail                 |           |  |  |  |  |
|-------------|---------------------------------------------------------------------|-------------------------------------------------------------------------------------|-----------------------------------|--------------------------|-----------|--|--|--|--|
|             | charge du suivi du                                                  | Nom:                                                                                | Téléphone:                        | Fax/Mail                 |           |  |  |  |  |
| -           | carnet sanitaire                                                    | Nom:                                                                                | Téléphone:                        | Fax/Mail                 | <u></u>   |  |  |  |  |
| té de l'eau | Prestataire de<br>maintenance de la<br>chaufferie                   | Nom:                                                                                | Téléphone:                        | Fax/Mail                 | L'eau and |  |  |  |  |
| e la quali  | Gestion du risque<br>lié aux légionelles                            | http://nosobase.chu-lyon.fr/recommandations/ARS/201410_DD26_carnet_sanitaire_01.pdf |                                   |                          |           |  |  |  |  |
| Gestion d   | Audit gestion du<br>risque lié aux<br>légionelles dans les<br>EHPAD | <u>http://www</u>                                                                   | v.cclin-sudouest.com/ems/         |                          |           |  |  |  |  |
|             |                                                                     | Arrêté du 1er Février 2010 relatif à la                                             | surveillance des légionelles de   | ans les installations de |           |  |  |  |  |
|             | Réglementation                                                      | Circulaire nº493 du 28 octobre 2005                                                 |                                   |                          |           |  |  |  |  |
|             |                                                                     | Guide technique Eau et santé. Ministè                                               | ere de la santé et des solidarité | s.                       |           |  |  |  |  |

| Liste de matériel de soins utilisés | Quantité | FREQUENCE                                     | IMMERGEABLE fiches<br>techniques 1 et 2 | NON<br>IMMERGEABLE<br>essuyage avec DD |                                                                                                    |
|-------------------------------------|----------|-----------------------------------------------|-----------------------------------------|----------------------------------------|----------------------------------------------------------------------------------------------------|
| Extracteur à oxygène                |          | quotidien + terminal                          |                                         | x                                      | Ŷ                                                                                                    |
| Générateur (appareil) aérosol       |          | quotidien + terminal                          |                                         | X                                      | Ce                                                                                                    |
| Thermomètre température du résident |          | après utilisation                             |                                         | X                                      |                                                                                                    |
| Thermomètre tympanique              |          | après utilisation                             |                                         | X                                      |                                                                                                    |
| Brassard à tension                  |          | hebdomadaire                                  |                                         | X                                      |                                                                                                    |
| Chariot/Douche                      |          | après utilisation                             |                                         | X                                      |                                                                                                    |
| Fauteuil/douche                     |          | après utilisation                             |                                         | X                                      |                                                                                                    |
| Lève malade                         |          | hebdomadaire<br>poignées après<br>utilisation |                                         | x                                      | 0000                                                                                                    |
| Lève malade / sangles               |          | hebdomadaire                                  | lavage en machine                       |                                        | 2                                                                                                    |
| Chariots de soins                   |          | après utilisation                             |                                         | X                                      | and the second second s |
| Chariot de distribution médicaments |          | quotidien                                     |                                         | X                                      |                                                                                                    |
| Chariot linge propre                |          | quotidien                                     |                                         | X                                      |                                                                                                    |
| Chariot linge sale                  |          | pluriquotidien                                |                                         | X                                      | st                                                                                                    |
| Chaise de pesée, plateforme         |          |                                               |                                         | X                                      | U                                                                                                    |
| Passing at urinaire                 |          | après utilisation                             |                                         | X, après rinçage                       |                                                                                                    |
|                                     |          | trimestriel                                   | Х                                       |                                        |                                                                                                    |
| Chaises percées                     |          | après utilisation                             |                                         | X, après rinçage                       |                                                                                                    |
| -                                   |          |                                               |                                         |                                        |                                                                                                    |

HPGM-EG/KV-21/03/2013

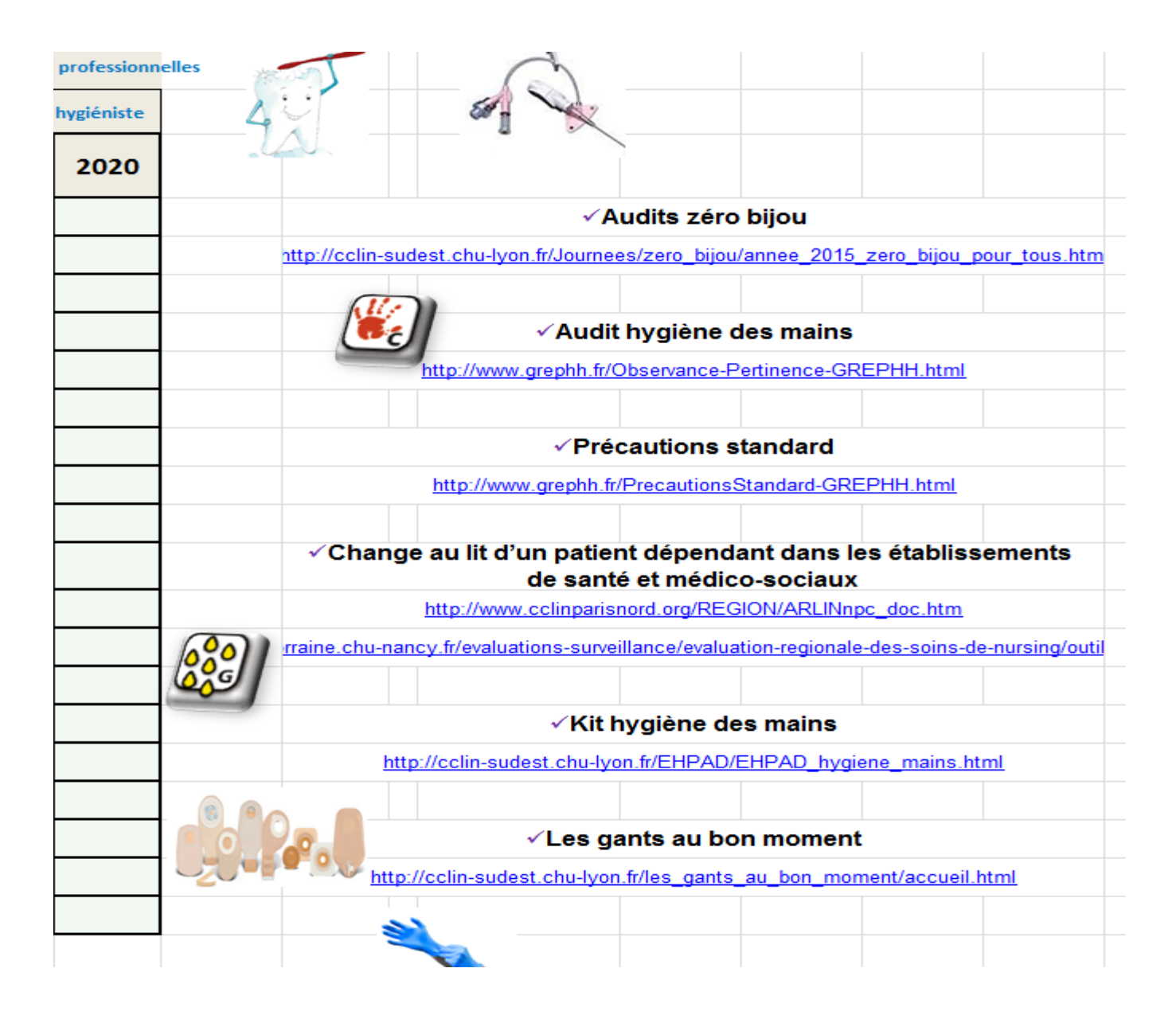

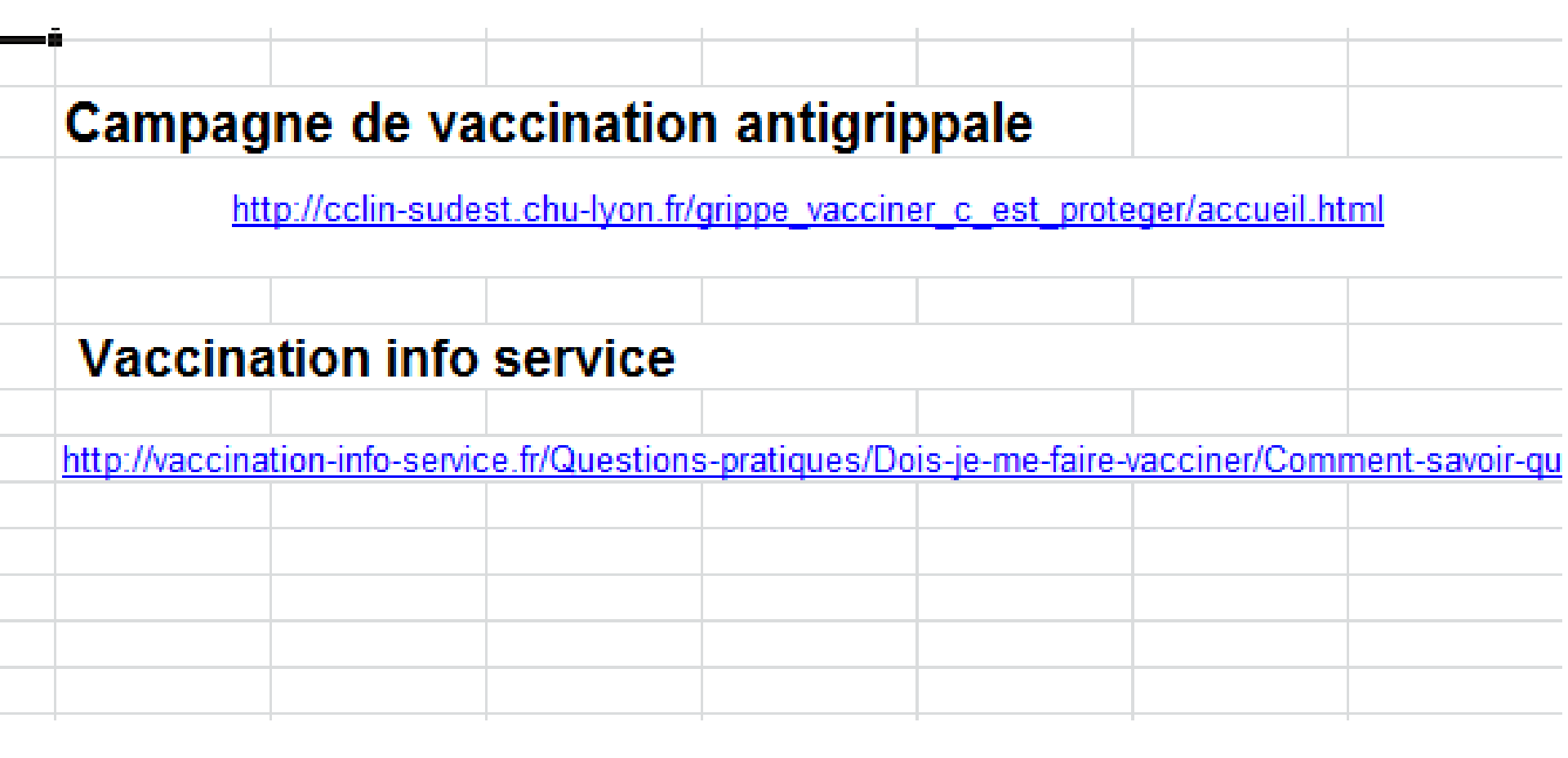

### Plan de maitrise d'épidémie rédigé

|                                                                                                    |                                                         |                                                                                     |                                                     |                                         |                            | -           | 3. Mission de la cellule de crise                                                                                                    |                                                                                                    |                                                                                                    |                                                                                                    |                                                                                               |                                          |
|----------------------------------------------------------------------------------------------------|---------------------------------------------------------|-------------------------------------------------------------------------------------|-----------------------------------------------------|-----------------------------------------|----------------------------|-------------|----------------------------------------------------------------------------------------------------|----------------------------------------------------------------------------------------------------|----------------------------------------------------------------------------------------------------|----------------------------------------------------------------------------------------------------|-----------------------------------------------------------------------------------------------|------------------------------------------|
|                                                                                                    |                                                         |                                                                                     |                                                     |                                         |                            |             | Le rôle des membres de la cellule sera ada                                                                                                    | pté en fonction des                                                                                 | situations. La cellule de crise est                                                                                                    | l'organe unique de décisi                                                                                              | ion et de coordination                                                                        |                                          |
| 0825 811 411                                                                                                    |                                                         |                                                                                     | CORRESPONDANTS                                      |                                         |                            |             | Ses missions, en fonction de la nature et d                                                                                                    | de l'ampleur de l'évèr                                                                              | ement, sont :                                                                                                    |                                                                                                    |                                                                                               |                                          |
| A strain of the strain of the | Noms                                                    | Adresse                                                                             | Adresse mail                                        | Téléphone                               | Faz                        |             | Estimer la gravité de la situation pour les     Mesurer les conséguer     Centraliser les                                                                                                    | s résidents et le pers<br>ion                                                                       | onnel<br>des soins<br>toose l'établissement                                                                                                    |                                                                                                    |                                                                                               |                                          |
| ARS                                                                                                    | lle de France                                           | ARS IDF, 35 rue de la<br>Gare 75935 Paris<br>Cedex 19                               | ars75-alerte@ars.sante.                             | 825 811 411                             | 01 44 02 06 76             |             | Evaluer lest     Définir le     S'assu                                                                                                    | nir le                                                                                              | et éviter la crise                                                                                                    |                                                                                                    |                                                                                               |                                          |
| CCLIN                                                                                                    | http                                                    | ://www.cpias-ile-de-franc                                                           | <u>e.ftl</u>                                        | 0140274200                              |                            |             | Assur                                                                                                    | ock                                                                                                 |                                                                                                    |                                                                                                    |                                                                                               |                                          |
| ARLIN                                                                                                    | ARLIN IIe de France                                     | Site Broussais-Pavillon<br>Leriche 36 rue Didot<br>75014 Paris                      | <u>arlin.idf@sap.aphp.fr</u>                        | 01 40 27 42 53                          | 01 40 27 42 51             |             | - Bridigo<br>- Organise<br>- Driganise                                                                                                    | non                                                                                                 | te                                                                                                    |                                                                                                    |                                                                                               |                                          |
| CIRE                                                                                                    | CIRE lle deFrance/<br>Champagne -Ardenne                | ARS Ile-de-France<br>"Le Millénaire 2"<br>35 rue de la gare 75350<br>Paris Cedex 19 | ars-idf-cire@ars.sante.f                            | 01 44 02 08 16                          | 01 44 02 06 76             |             | Réaliser une rétro                                                                                                    |                                                                                                    |                                                                                                    |                                                                                                    | Stock tampon néce<br>3 à 5 jours en cas                                                       | essaire (autonomie<br>d'épisode touchant |
| CLAT                                                                                                    | CLAT ESSONNE                                            | Bd de France 91012<br>EVRY Cedex                                                    |                                                     | 01 60 91 99 05                          |                            | Lier<br>CL/ | <u>cellule de crise</u>                                                                                                    |                                                                                                    | Role                                                                                                    |                                                                                                    | 502 des<br>à renseigner o                                                                     | résidents)<br>bligatoirement             |
| AUTRES                                                                                                    |                                                         |                                                                                     |                                                     |                                         |                            |             |                                                                                                    | Dáf                                                                                                 | inir la                                                                                                    |                                                                                                    | Tabliers UU                                                                                   |                                          |
| AUTRES                                                                                                    |                                                         |                                                                                     |                                                     |                                         |                            |             |                                                                                                    | DCI                                                                                                 |                                                                                                    |                                                                                                    |                                                                                               |                                          |
| Essentie                                                                                                    | l du Pla                                                | n de ma                                                                             | aitrise d                                           | 'une ép                                 | oidémie                    | 9           |                                                                                                    | ZOI                                                                                                 | ne de                                                                                                    |                                                                                                    | surblouses manches<br>longues UU                                                              |                                          |
|                                                                                                    |                                                         |                                                                                     |                                                     |                                         |                            | _           |                                                                                                    | coh                                                                                                 | orting <                                                                                                    |                                                                                                    | Max chirurgicaux                                                                              |                                          |
| Ex                                                                                                    | trait du "gi                                            | uide d'aide                                                                         | a l'elaborat                                        | tion du DA                              | RI" ARS D                  | 15          | 91, 2012                                                                                                    | C                                                                                                   | Franking de la sellade                                                                                                    |                                                                                                    |                                                                                               | •                                        |
|                                                                                                    |                                                         |                                                                                     |                                                     |                                         |                            |             |                                                                                                    | Coor                                                                                                | dination de la cellule                                                                                                    |                                                                                                    | SHA                                                                                           |                                          |
| http://                                                                                                    | www.ars.iledef                                          | rance.sante.fr/f                                                                    | ileadmin/ILE-D                                      | E-FRANCE/A                              | RS/2 Offre-Se              | oins        | MS/Medico-                                                                                                    | Bilan d                                                                                             | e la gestion de crise                                                                                                    |                                                                                                    | Gants                                                                                         |                                          |
| La cellu social/Reunion                                                                                                    | s departement                                           | tales EHPAD/F                                                                       | Risque infectieu                                    | <u>ux 13 12 201</u>                     | 2/91 guide a               | ide         | elaboration DARI.pdf                                                                                                    | Coo<br>Lies succ k                                                                                  | rdination médicale                                                                                                    |                                                                                                    | Eau de Javel                                                                                  |                                          |
|                                                                                                    |                                                         |                                                                                     |                                                     |                                         |                            |             |                                                                                                    | professionnels de                                                                                   | santé et les établissements de                                                                                                    |                                                                                                    |                                                                                               |                                          |
| <u>1. Déclenchement</u> Dès connaissance de l'alerte ou de la crise il     S'informe des éléments constitutifs de la s                                                                                                    | nterne ou externe, le direc                             | :teur :                                                                             |                                                     |                                         |                            |             | Médecin référent                                                                                                    |                                                                                                    | soins                                                                                                    |                                                                                                    |                                                                                               |                                          |
| - Active la cellule d'alerte ou de crise.                                                                                                    |                                                         |                                                                                     |                                                     |                                         |                            |             |                                                                                                    | Supervise la bonn                                                                                   | e application des procédures                                                                                                    |                                                                                                    |                                                                                               |                                          |
| 2. Mise en place de la cellule d'alerte ou de                                                                                                    | stise                                                   |                                                                                     |                                                     |                                         |                            |             |                                                                                                    | Coord                                                                                               | ination paramédicale                                                                                                    |                                                                                                    | de la cellule de                                                                              |                                          |
| Le directeur, ou son représentant légal nom<br>En fonction de l'alerte ou de la crise, le dire                                                                                                    | me l'équipe qui fera parti<br>cteur pourra adapter la c | e intégrante de la cellule d<br>ellule en faisant appel, si n                       | 'alerte ou de crise.<br>écessaire, à des experts ex | ternes à l'établissement                | (équipe d'hygiène,         |             | Béférent paramédical en hugiène                                                                                                    | Transm                                                                                              | issions au personnel                                                                                                    |                                                                                                    | Zobě de<br>coborting pour                                                                     |                                          |
| ARLIN, medecin du travail,).  2. Membres de la cellule de<br>crise épidémie et risque                                                                                                    |                                                         | Nom et Prénom                                                                       |                                                     | coordonnées<br>professi                 | téléphoniques<br>ionnelles | ĺ           |                                                                                                    | S'assure de l'                                                                                      | application des procédures                                                                                                    |                                                                                                    | les repas si<br>plateaux en<br>chambre                                                        |                                          |
| Le Directeur                                                                                                    |                                                         | 0                                                                                   |                                                     | ,,,,,,,,,,,,,,,,,,,,,,,,,,,,,,,,,,,,,,, | 0                          |             |                                                                                                    | Tenir une main co                                                                                   | urante où seront consignés les<br>évènements                                                                                                    |                                                                                                    |                                                                                               |                                          |
| Le représentant du directeur en                                                                                                    |                                                         |                                                                                     |                                                     |                                         |                            |             |                                                                                                    | Contribuer                                                                                          | au rannel des personnels                                                                                                    |                                                                                                    |                                                                                               |                                          |
| Le médecin coordonnateur de                                                                                                    |                                                         | 0                                                                                   |                                                     |                                         | 0                          |             | Administratif                                                                                                    | Contributi                                                                                          | aarapper des personnels.                                                                                                    |                                                                                                    |                                                                                               |                                          |
| Le responsable des services<br>administratifs                                                                                                    |                                                         |                                                                                     |                                                     |                                         |                            |             |                                                                                                    | Aide à la mise en                                                                                   | œuvre des moyens logistiques                                                                                                    |                                                                                                    |                                                                                               |                                          |
| Le responsable de la logistique                                                                                                    |                                                         | 0                                                                                   |                                                     |                                         | 0                          |             | 5. Signalement                                                                                                    |                                                                                                    |                                                                                                    |                                                                                                    |                                                                                               |                                          |
| Le référent hygiène                                                                                                    |                                                         | ů                                                                                   |                                                     |                                         | 0                          |             | Dans le cadre d'une alerte, et selon les mo-                                                                                                    | dalités règlementair                                                                                | es (maladies à déclaration oblig                                                                                                    | atoire, cas groupés d'IRA                                                                                              | B, de GEA), la cellule s'                                                                     | assure du signalement                    |
| La secrétaire de direction                                                                                                    |                                                         |                                                                                     |                                                     |                                         | 0                          |             | aux autorités sanitaires Agence Régionale<br>A ce titre il est rappelé que tout évènemer                                                                                                    | e de Santé.<br>Int canitaire inhabitue                                                              | l nouvant impacter sur la santé d                                                                                                    | les résidents et des profe                                                                                             | essionnels doit faire l'obie                                                                  | t d'un signalement aux                   |
| Médecia                                                                                                    |                                                         |                                                                                     |                                                     |                                         | 0                          |             | autorités sanitaires (Agence Régionale de                                                                                                    | e Santé).                                                                                           |                                                                                                    |                                                                                                    |                                                                                               |                                          |
| Alime                                                                                                    | enté                                                    | $\leftarrow$                                                                        |                                                     |                                         |                            |             | 6 Communication                                                                                                    |                                                                                                    |                                                                                                    |                                                                                                    |                                                                                               |                                          |
|                                                                                                    | Ciric                                                   |                                                                                     |                                                     |                                         |                            |             |                                                                                                    |                                                                                                    |                                                                                                    |                                                                                                    |                                                                                               |                                          |
| coor<br>Les coc<br>secrétaria<br>ÉHP                                                                                                    | nglet<br>AD'                                            | ise doivent figure<br>qu'en cas de situatio                                         | r dans une enveloppe cach<br>on exceptionnelle.     | etée et mise à dispositic               | on au niveau du            |             | La communication est un élément importan<br>Après évaluation de la situation par la cell<br>personnel, des résidents, des familles,<br>communication élaborés par les autorités.<br>Le cas échéant, la communication auprès d | nt. Elle est définie en<br>lule, il est procédé, s<br>s médecins traitants,<br>des médias sera orga | cellule d'alerte ou de crise sous<br>i nécessaire, à une information d<br>des intervenants. Si la crise est<br>nisée. Des annuaires sont consti | la responsabilité du direc<br>e l'ARS, de la préfecture,<br>d'ampleur nationale, il cor<br>tués à cet effet et intégré | :teur.<br>du SAMU, du Conseil Gé<br>nvient de se référer aux élé<br>is au document plan bleu. | inéral, de la mairie, du<br>íments de    |
|                                                                                                    | A chapitre V                                            | Eval 5 Outils                                                                       | 5 🔏 Chapitre V                                      | I Eval 6 Pl                             | an de maitrise             | ép          | ♦ ► ► Zeval 4 Outils 4                                                                                                    | 4 🖉 Chapitre                                                                                        | V / Eval 5 / Outil                                                                                                    | 5 🔬 Chapitre V                                                                                                    | VI KEval 6 P                                                                                  | lan de maitrise é                        |

# Suivi des épidémies

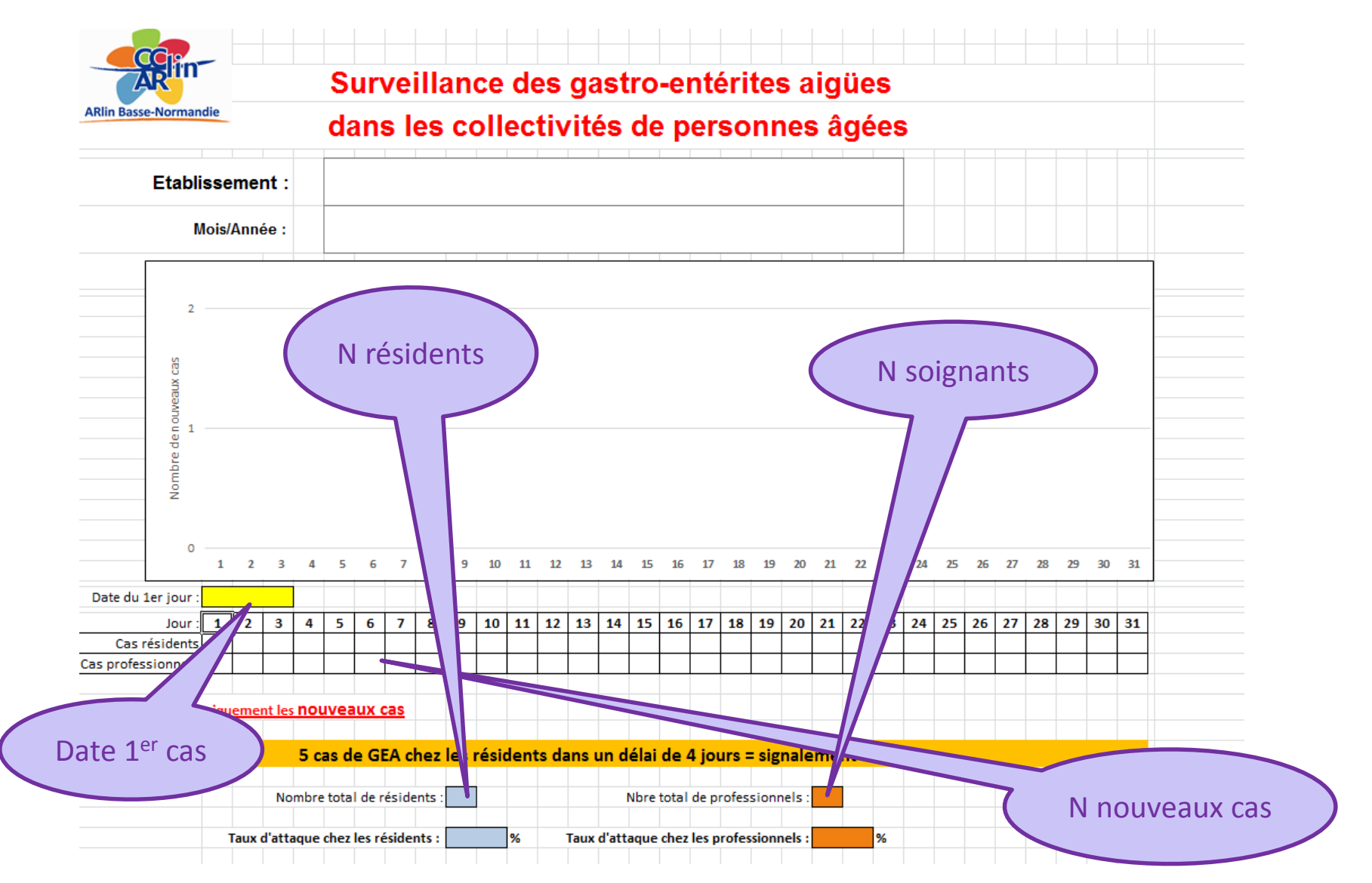

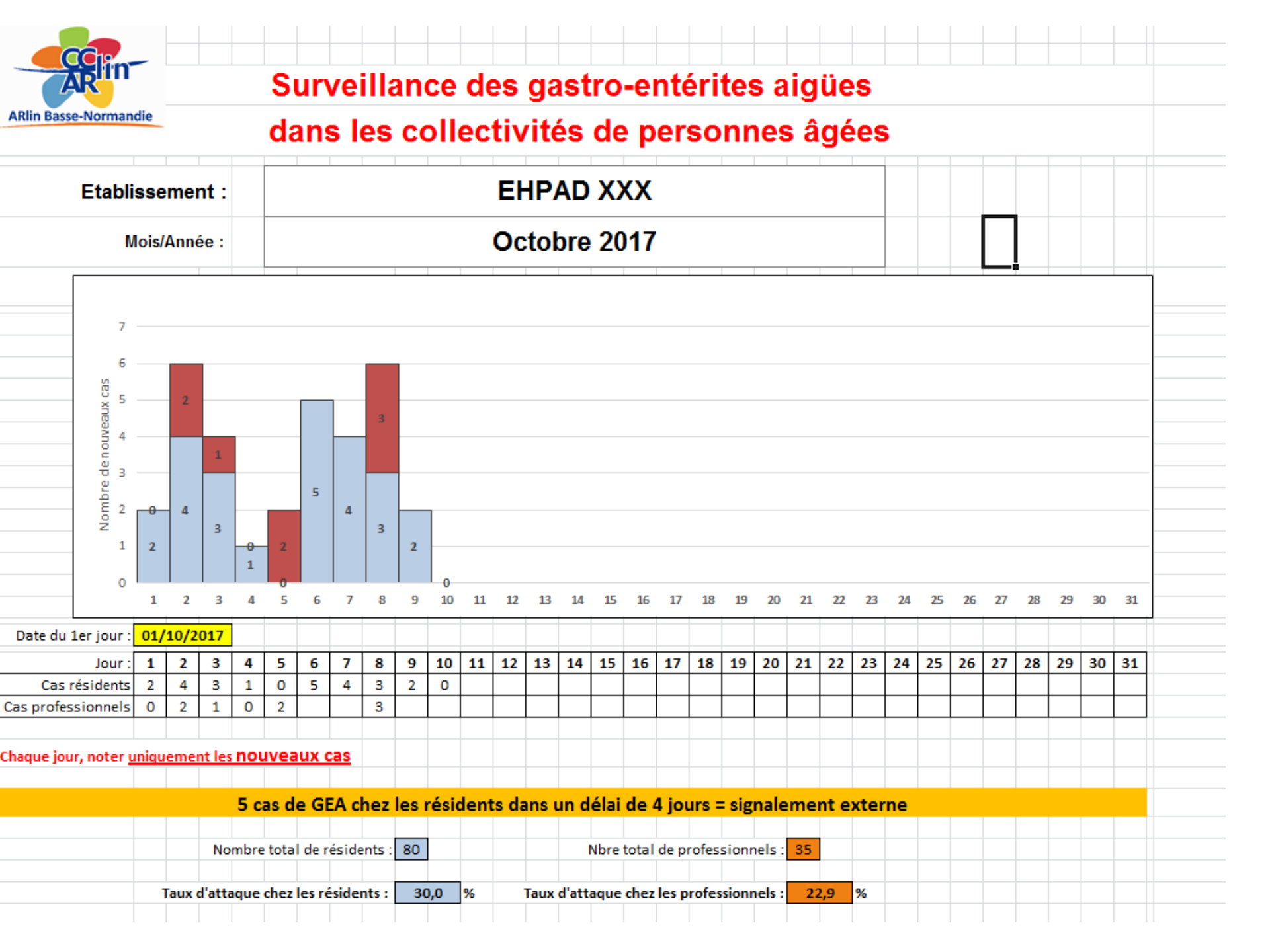

### **Onglet 'Protocoles': Gestion Documentaire**

| Extrait du "guide d'aid | e à l'élaboration d | du DARI" ARS | DT 91, 2012 |
|-------------------------|---------------------|--------------|-------------|
|-------------------------|---------------------|--------------|-------------|

http://www.ars.iledefrance.sante.fr/fileadmin/ILE-DE-FRANCE/ARS/2\_Offre-Soins\_MS/Medicosocial/Reunions departementales EHPAD/Risgue infectieux 13 12 2012/91 guide aide elaboration DARI.pdf

L'ensemble des protocoles de prévention en hygiène doivent être centralisés dans un même support. Les références de chaque protocole doivent être insérées au sein du DARI afin d'être retrouver de façon efficiente.

L'élaboration de ces protocoles doit s'appuyer sur les référentiels en la matière. Après rédaction et validation, l'établissement organisera la diffusion des protocoles (réunions, groupe de travail....).

Ces documents devront être à disposition dans chaque poste de soins sous forme papier (classeur X) ou informatique (lien intranet).

Les protocoles doivent tous être validés par le directeur et/ou le médecin coordonnateur.

|                                               |                             |                                       | Chapitre                     | e1. <u>Moy</u> | ens                            |                                                            |
|-----------------------------------------------|-----------------------------|---------------------------------------|------------------------------|----------------|--------------------------------|------------------------------------------------------------|
|                                               |                             |                                       |                              |                |                                |                                                            |
| Théma<br>proc                                 | tiques de<br>cédures        | Date de<br>création<br>du<br>document | Année de<br>mise à<br>jour : | Personne       | référente du groupe de travail | Nom ou<br>codification<br>des<br>documents de<br>référence |
| Politique de<br>charge des r<br>porteurs de l | prise en<br>ésidents<br>BMR |                                       |                              |                |                                |                                                            |
| Protocoles d<br>des antibioti                 | e prescription<br>ques      |                                       |                              |                |                                |                                                            |

### **PRIORISATION DU PLAN D'ACTION**

Etape 4

| Pour valide<br>1 - Cliquer<br>2 - Supprim<br>3 - Cliquer<br>4 - Définir l<br>ou faible)<br>5 - indique<br>6 - Définir u<br>7- Possibili<br>8- Indiquer | er le DARI à<br>sur 'FILTRE'<br>ner les coch<br>sur 'FILTRE'<br>le degré de<br>r la personr<br>une échéan<br>ité de copie<br>r l'année en | partir du plan d'action :<br>et 'selectionner tout'<br>es de priorisation qui sont en rapport avec un axe d'a<br>et déselectionner '(Vides)'<br>priorité des Actions en mettant un lettre ou un chiffi<br>ne en charge de l'action<br>ce<br>r les images relatives à l'état d'avancement des action<br>cours dans la case bleue pâle | re dan<br>ons por | ration<br>s les c<br>ur les | i vide<br>ases c<br>insére | les colonnes H I<br>er à chaque plar | M et F (priorité haute, moyenne<br>n d'action |     | A<br>su<br>c |
|----------------------------------------------------------------------------------------------------|----------------------------------------------------------------------------------------------------|----------------------------------------------------------------------------------------------------|-------------------|-----------------------------|----------------------------|--------------------------------------|-----------------------------------------------|-----|--------------|
| PLAN                                                                                                    | N D'ACTION                                                                                                    | N DE MAITRISE DU RISQUE INFECTIEUX DE<br>L'ETABLISSEMENT:                                                                                                    |                   |                             |                            |                                      | 0                                             |     |              |
| Chapitre                                                                                                    | Thèmes                                                                                                    | Axes d'amélioration                                                                                                    | Ob                | Priorit<br>Illigato         | é<br>pire                  | Responsable                          | Movens                                        |     |              |
|                                                                                                    |                                                                                                    | FILTRE                                                                                                    | н                 | м                           | F                          |                                      | ,                                             | 1er | 26           |
|                                                                                                    |                                                                                                    | Embaucher un médecin coordonnateur                                                                                                    |                   |                             |                            |                                      |                                               |     | Г            |
|                                                                                                    |                                                                                                    | Passer une convention avec un établissement de santé                                                                                                    |                   |                             |                            |                                      |                                               | _   | $\square$    |
|                                                                                                    |                                                                                                    | Passer une convention avec une EOH/EMH/IMH                                                                                                    |                   |                             |                            |                                      |                                               |     | T            |
|                                                                                                    | Moyens                                                                                                    | Nommer un référent en hygiène avec un temps dédié, et bien<br>définir son rôle dans la structure<br>Inscrire le réferent à la formation Hygiène EOH/EMH/IMH                                                                                                    |                   |                             |                            |                                      |                                               |     | -            |
|                                                                                                    |                                                                                                    | Intégrer le risque hygiène dans le rapport d'activité du risque<br>infectieux (cf onglet outils 1)                                                                                                    |                   |                             |                            |                                      |                                               |     |              |
|                                                                                                    |                                                                                                    | Organiser La formation du personnel à la prévention des IAS                                                                                                    |                   |                             |                            |                                      |                                               |     |              |
|                                                                                                    |                                                                                                    | Réaliser une enquête de prévalence des IAS en EHPAD (Prev'EHPAD)                                                                                                    |                   |                             |                            |                                      |                                               |     | Γ            |
|                                                                                                    |                                                                                                    | en mai ou juin<br>Définir une politique de prise en charge des résidents porteurs de                                                                                                    |                   |                             |                            |                                      |                                               |     | $\vdash$     |
| 1-                                                                                                    |                                                                                                    | BMR avec signalement interne                                                                                                    |                   |                             |                            |                                      |                                               |     |              |
| des moyens                                                                                                    |                                                                                                    | Réaliser un suivi épidémiologique du nombre de résidents                                                                                                    |                   |                             |                            |                                      |                                               |     |              |
| de<br>prévention                                                                                                    | Alerte<br>Indicateurs                                                                                                    | Organiser une évaluation nutritionnelle des résidents dans la structure                                                                                                    |                   |                             |                            |                                      |                                               |     |              |
|                                                                                                    |                                                                                                    | Rédiger une CAT en cas de malnutrition ou déshydratation                                                                                                    |                   |                             |                            |                                      |                                               |     |              |
|                                                                                                    |                                                                                                    | Organiser le suivi du poids des résidents de façon mensuelle                                                                                                    |                   |                             |                            |                                      |                                               |     |              |

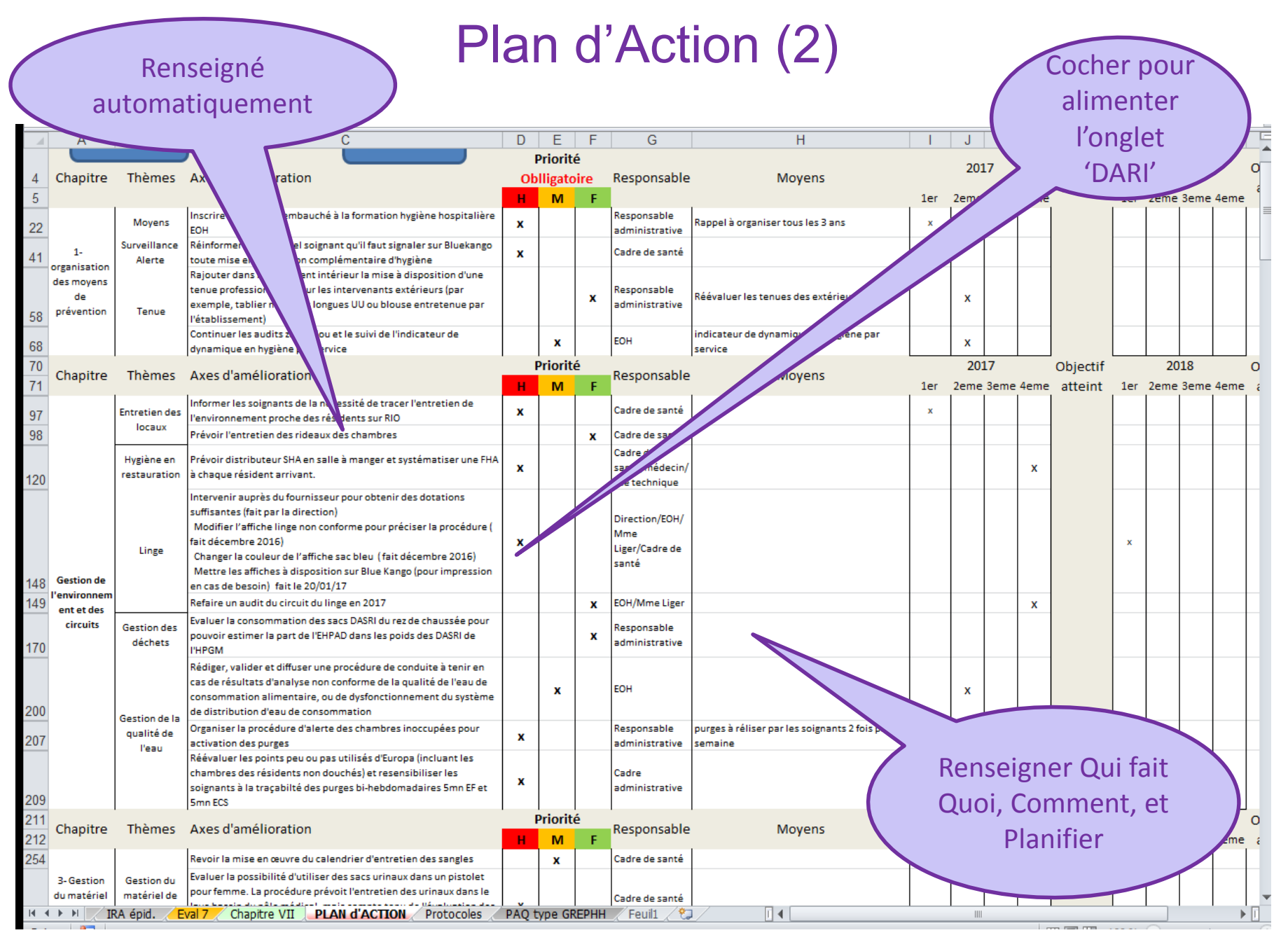

#### Exemple de report des priorisations du Plan d'Action dans l'onglet DARI (1)

#### PLAN D'ACTION DE MAITRISE DU RISQUE INFECTIEUX DE L'ETABLISSEMENT:

Priorité Axes d'amélioration Thèmes Responsable Moyens apitre Oblligatoire ₹Ţ, н FILTRE м F Embaucher un médecin coordonnateur х Passer une convention avec un établissement de santé х Passer une convention avec une EOH/EMH/IMH х Nommer un référent en hygiène avec un temps dédié, et bien Moyens définir son rôle dans la structure х Inscrire le réferent à la formation Hygiène EOH/EMH/IMH Intégrer le risque hygiène dans le rapport d'activité du risque х infectieux (cf onglet outils 1) Organiser La formation du personnel à la prévention des IAS х Réaliser une enquête de prévalence des IAS en EHPAD (Prev'EHPAD) en mai ou juin Définir une politique de prise en charge des résidents porteurs de 1-BMR avec signalement interne nisation Réaliser un suivi épidémiologique du nombre de résidents movens portours do PMP/PHPo doos lo structuro

0

#### Exemple de report des priorisations du Plan d'Action dans l'onglet DARI (2)

| Le plan d'action prioritaire e                                                                                                    | st:                                                                                                    |                          | (         |
|----------------------------------------------------------------------------------------------------|----------------------------------------------------------------------------------------------------|--------------------------|-----------|
| Embaucher un médecin coor<br>Intégrer le risque hygiène da                                                                                              | donnateur<br>Ins le rapport d'activité du risque i                                                                                                   | infectieux (cf onglet ou | tils 1)   |
| Le plan d'action prévoit égal                                                                                                    | ement:                                                                                                    |                          |           |
| Passer une convention avec<br>Nommer un référent en hygi<br>Inscrire le réferent à la form<br>Organiser La formation du p<br>Passer une convention avec | un établissement de santé<br>ène avec un temps dédié, et bien dé<br>ation Hygiène EOH/EMH/IMH<br>ersonnel à la prévention des IAS<br>une EOH/EMH/IMH | finir son rôle dans la : | structure |

Etape 5

#### **MISE EN PAGE DU DARI**

#### Ajustement des lignes au contenu

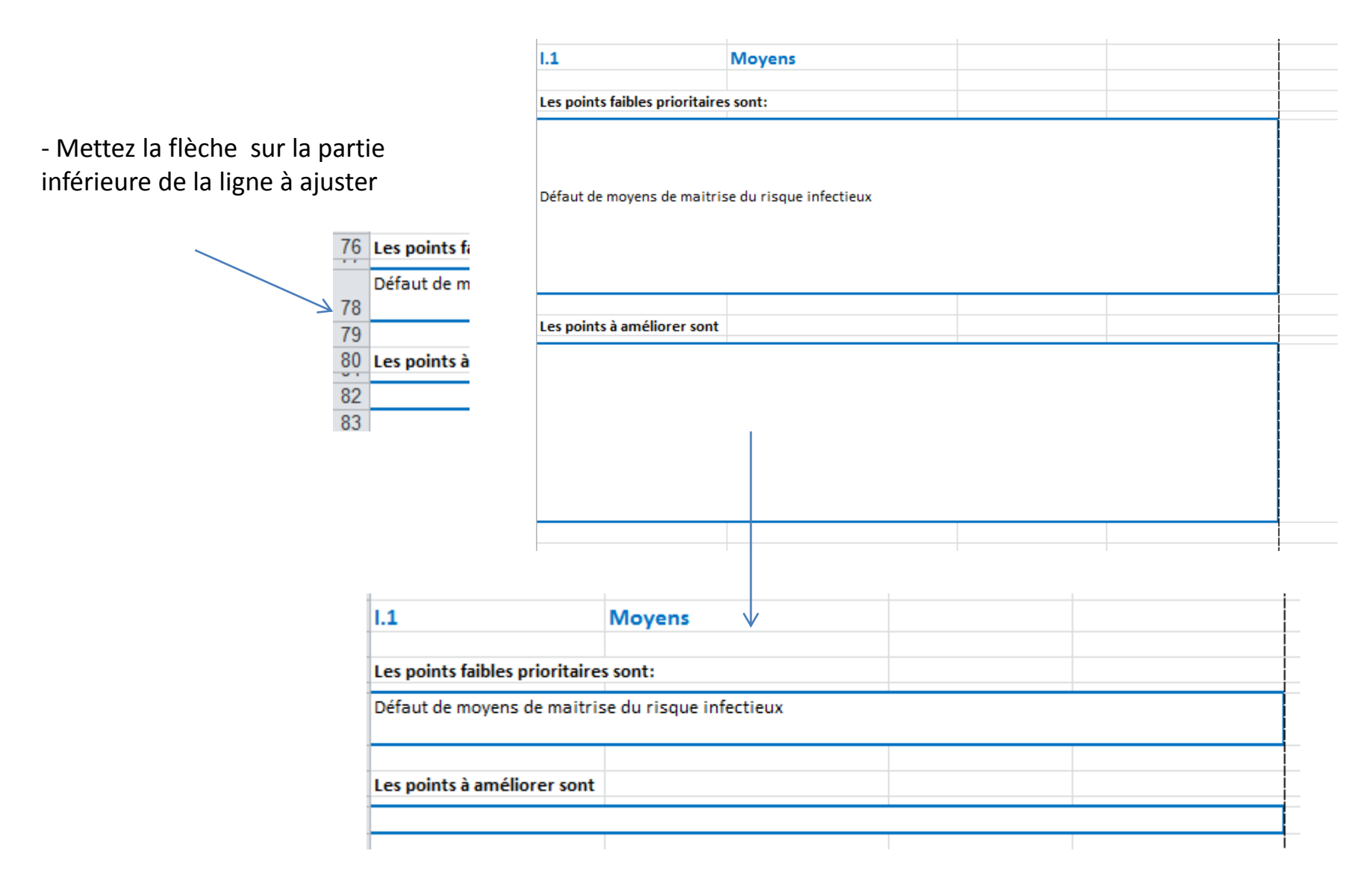

#### Ajustement des pages

- Faire en sorte que les tableaux et paragraphes ne soient pas coupés à l'aide des pointillés

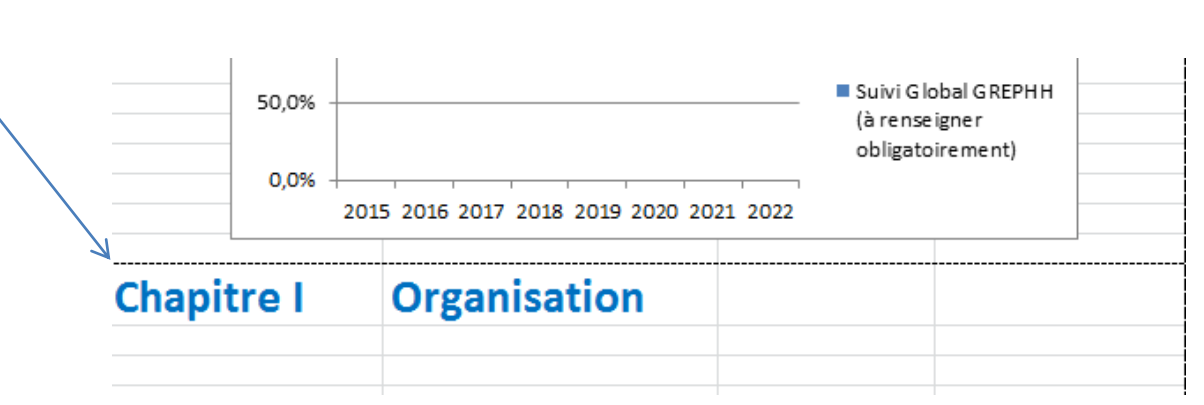

#### **Compléments**

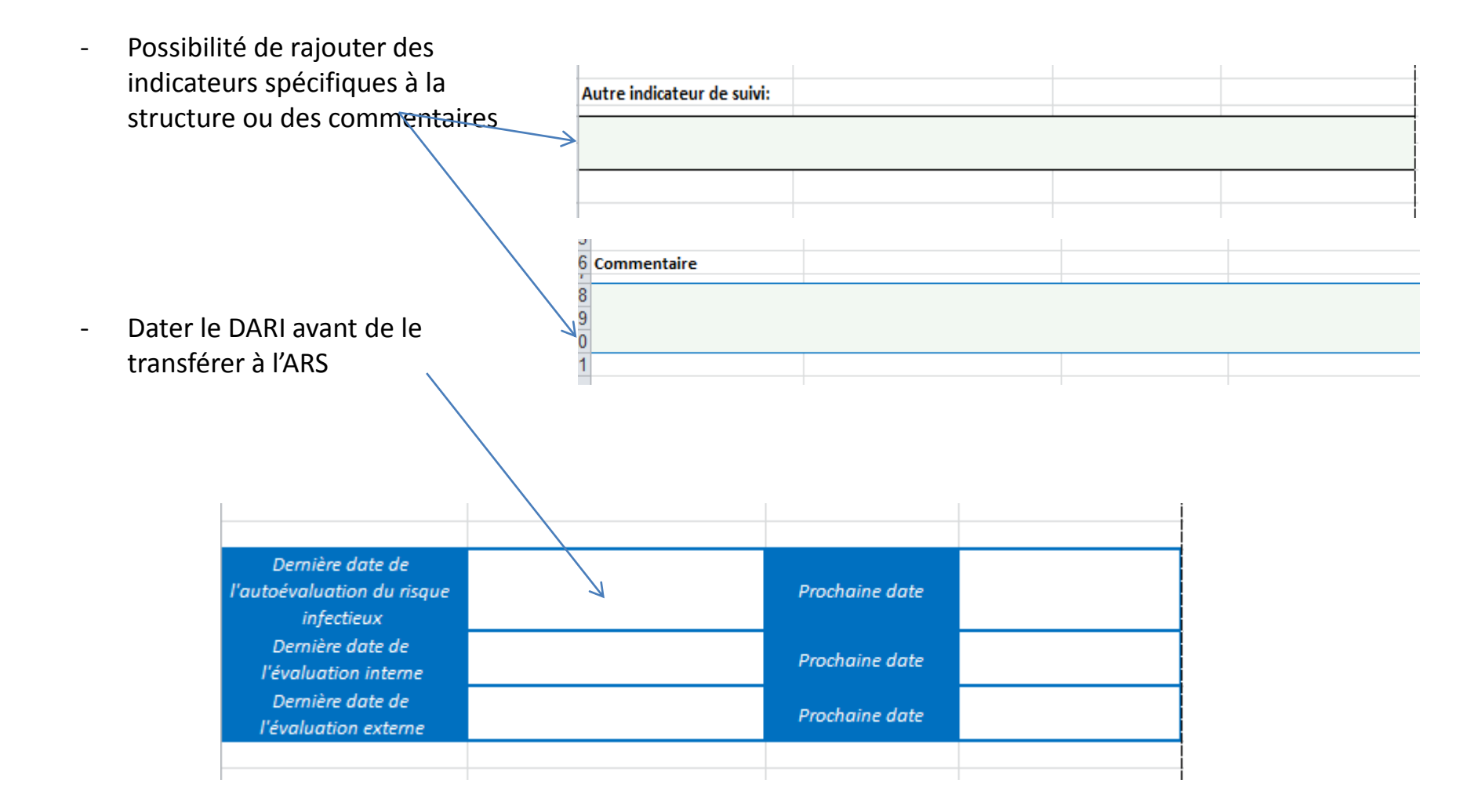

### **Extraction d'un fichier Transférable** (I'ARS filtre les fichiers avec Macro)

- Prévoir d'envoyer:
  - **Onglet 'DARI'**
  - Onglet 'Plan d'action' \_
  - Onglet 'Rapport' du GREPHH \_
  - Onglet 'Poster' du GREPHH
- Clic droit sur l'onglet correspondant, » cocher Créer une copie »
- « Déplacer » dans le classeur: -(nouveau classeur)
- Renommer et Enregistrer sous PdF

| 8         | x          |
|-----------|------------|
| ctionnées |            |
|           |            |
|           |            |
|           | *          |
|           | -          |
|           |            |
|           | ectionnées |

| Nom de fichier : DARI 2018 | EHPAD XXX.pdf |
|----------------------------|---------------|
|----------------------------|---------------|

Type: PDF (\*.pdf)

Auteurs : valerie mathe

Mots-clés : Ajoutez un mot-clé

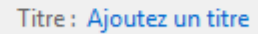

#### Suivi du DARI

 Enregistrer le Fichier avec un nouveau nom à chaque réévaluation pour ne pas perdre les données renseignées dans les onglets de l'autoévaluation du GREPHH

### Merci de votre attention http://www.cpias-ile-de-france.fr

# Groupe de travail pour l'avoir automatisé, fait vivre et progresser

 Mme Marie Azpurua, Infirmière hygiéniste ADEF Résidences (94)

 Mme Sandrine Biangoma, Praticien hygiéniste EOH Centre Hospitalier du Sud Seine et Marne (77)

 Mme Guylène Ganne, Cadre hygiéniste Hôpital Gériatrique les Magnolias (91)

 Mr Alexandre Gautier, Chirurgien Dentiste membre du réseau Appolline (91)

 Mme Claudie Legal, Infirmière Hygiéniste mobile Centre Hospitalier du Sud Seine et Marne (77)

 Mme Jennifer Lenoir, Infirmière mobile d'hygiène Clinique médicale du Parc (95)

 Mme Valérie Mathé, Médecin hygiéniste responsable de l'équipe mobile d'hygiène Hôpital Gériatrique les Magnolias (91)

 Mme Ivana Novakova, Infirmière hygiéniste ARLIN IIe de France (75)

 Mme Audrey Migeon, infirmière de l'équipe mobile d'hygiène Hôpital Gériatrique les Magnolias (91)

 Mme Amnick Montreuil, IDE hygiéniste, CHI Poissy Saint Germain en Laye (78)

 Mme Pascaline Dumas, cadre infirmier hygiéniste, Centre Hospitalier des 4 Villes, Sites St Cloud - Sèvres (92)

 Mme Pascaline Dumas, cadre infirmier hygiéniste, Centre Hospitalier de 4 villes (92)

 Cpias Idf (Arlin Idf), Dr Elise Seringe, Dr Agnes Gaudichon, Danièle Landriu, Caroline Daniel

↓ ► ► Introduction Mode d'emploi DARI Avertissements Postell 4

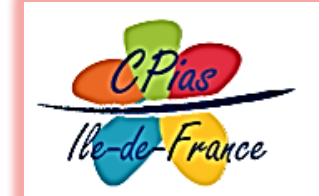

Centre d'appui pour la prévention des infections associées aux soins Ile-de-France